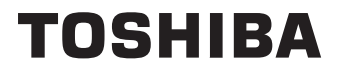

# **ISTRUZIONI DI FUNZIONAMENTO**

24/32 WF2F Series 24/32 WF3F Series 32/40/43 LF2F Series 32/40/43 LF3F Series

## Indice

| Informazioni sulla sicurezza                | 2    |
|---------------------------------------------|------|
| Introduzione                                | 4    |
| Caratteristiche                             | 4    |
| Installazione supporto e montaggio a parete | 4    |
| Collegamento antenna                        | 5    |
| Altri collegamenti                          | 6    |
| Accendere/spegnere la TV(**)                | 7    |
| Controllo e funzionamento della TV(**)      | 8-9  |
| Telecomando(**)10                           | J-11 |
| Installazione guidata iniziale              | 12   |
| Schermata principale                        | 14   |
| Live TV                                     | 14   |
| Personalizzare le impostazioni della TV     | 14   |
| Regolazione delle impostazioni immagine     | 14   |
| Contenuti menù Immagine                     | 15   |
| Regolazione delle impostazioni Audio        | 15   |
| Impostazioni                                | . 10 |
| Ingressi                                    | 16   |
| Notifiche                                   | 17   |
| Profili                                     | 18   |
| Account e profilo                           | 18   |
| Display e Audio                             |      |
| Applicazioni                                | 21   |
| Controllo strumenti                         | 22   |
| Live TV                                     | 23   |
| Alexa                                       | 25   |
| Preferenze                                  | 26   |
| Timer di spegnimento                        | 28   |
| Dispositivo e software                      | 28   |
| Accessibilità                               | 29   |
| Flenco canali                               | 29   |
| Guida canali                                |      |
| Collegamento a Internet                     |      |
| Specifiche tecniche del trasmettitore I AN  |      |
| Wireless                                    | 32   |
| Licenze                                     | 33   |
| Informazioni sullo smaltimento              | 34   |
| Informazioni REACH                          | 35   |
| Dichiarazione di conformità EU              | 35   |
|                                             |      |

## Informazioni sulla sicurezza

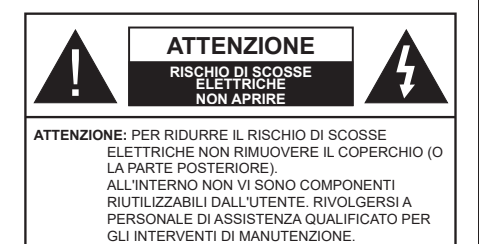

In condizioni climatiche estreme (tempeste, fulmini) e lunghi periodi di inattività (vacanze), scollegare la TV dalla presa di corrente.

La spina di rete si usa per scollegare la TV dalla rete elettrica e deve quindi rimanere facilmente raggiungibile. Se la TV non viene scollegata elettricamente dalla presa di corrente, il dispositivo assorbirà ancora energia in tutte le situazioni, anche se la TV si trova in modalità standby o è spenta.

**Nota:** Attenersi alle istruzioni a video per l'uso delle relative funzioni.

#### IMPORTANTE - Leggere interamente queste istruzioni prima di installare o mettere in funzione il dispositivo

AVVERTENZA: Questo dispositivo non è stato pensato per essere utilizzato da persone in grado (in possesso dell'esperienza necessaria per) usare questo tipo di dispositivi senza supervisione, eccetto in caso di supervisione o istruzioni concernenti l'uso del dispositivo fornite da una persona responsabile della sicurezza.

- Usare il set TV ad altitudini inferiori a 5000 metri sopra al livello del mare, in posti asciutti e in regioni con climi moderati o tropicali.
- Il televisore è destinato ad un uso domestico e in ambienti chiusi, ma può anche essere usato in luoghi pubblici.
- A fini di ventilazione consigliamo di lasciare come minimo 5 cm di spazio libero intorno alla TV.
- La ventilazione non deve essere impedita dalla copertura o dal blocco delle aperture di ventilazione con giornali, tovaglie, tappeti, coperte, ecc.
- Il cavo di alimentazione dovrebbe essere facilmente accessibile. Non mettere l'apparecchio, un mobile, ecc., sul cavo di alimentazione, ne' schiacciare il cavo. Un cavo di alimentazione danneggiato può causare incendi o provocare scosse elettriche. Prendere il cavo per la presa, non scollinare la TV tirando il cavo di alimentazione. Non toccare mai il cavo/la presa con le mani bagnate: ciò potrebbe provocare un corto circuito o una scossa elettrica. Non fare mai un nodo nel cavo né legarlo con altri

cavi. Se danneggiato, deve essere sostituito, ma unicamente da personale qualificato.

- Non esporre la TV a gocce o schizzi di liquidi e non mettere oggetti pieni di liquidi, ad esempio vasi, tazze, ecc. sulla TV (ad esempio sui ripiani sopra all'unità).
- Non esporre la TV alla luce solare diretta; non collocare fiamme libere, come ad esempio candele accese, sopra o vicino alla TV.

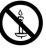

- Non mettere fonti di calore, come ad esempio riscaldatori elettrici, radiatori, ecc. vicino al set TV.
- Non mettere la TV sul pavimento o su superfici inclinate.
- Per evitare il pericolo di soffocamento, tenere le buste di plastica fuori dalla portata di neonati, bambini e animali domestici.
- Fissare con attenzione il supporto alla TV. Se il supporto è dotato di viti, serrarle saldamente al fine di evitare che la TV cada. Non serrare eccessivamente le viti e montare i piedini in gomma in modo adeguato.
- Non smaltire le batterie nel fuoco oppure con materiali pericolosi o infiammabili.

#### ATTENZIONE

- Le batterie non devono essere esposte a calore eccessivo, come luce solare, fuoco o simili.
- Il volume audio in eccesso da auricolari e cuffie può causare la perdita dell'udito.

SOPRATTUTTO – MAI lasciare che alcuno, soprattutto bambini, spingano o colpiscano lo schermo, inseriscano oggetti nei fori, nelle tacche o in altre aperture della TV.

| Attenzione                   | Rischio di gravi lesioni o<br>morte      |
|------------------------------|------------------------------------------|
| Rischio di scosse elettriche | Rischio di tensioni<br>pericolose        |
| Anutenzione                  | Componente di<br>manutenzione importante |

#### Alimentazione elettrica

Il ricevitore dovrebbe essere usato solo con una presa da 220--240 V AC 50 Hz. Assicurarsi che la televisione non sia appoggiata sul cavo elettrico. NON tagliare la spina dall'apparecchio; essa contiene un filtro speciale contro le interferenze radio, la rimozione del quale avrebbe come conseguenza una prestazione imperfetta. Dovrebbe essere sostituito solo con un tipo con il corretto valore nominale e approvato e deve essere riposizionato il coprifusibile. IN CASO DI DUBBI, CONSULTARE UN ELETTRICISTA COMPETENTE.

#### Indicazioni sul prodotto

I seguenti simboli vengono usati sul prodotto a indicazione di limitazioni, precauzioni e istruzioni di sicurezza. Ogni indicazione deve essere presa in considerazione soltanto gualora il prodotto riportasse il simbolo relativo Si prega di annotare gueste informazioni per ragioni di sicurezza.

Apparecchiatura di classe II: Questo dispositivo è stato progettato in modo tale da non richiedere un collegamento di sicurezza con messa a terra.

Terminale sotto tensione pericolosa: | terminali contrassegnati sono pericolosi, in quanto sotto tensione, in condizioni di normale funzionamento

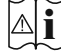

Attenzione, cfr. istruzioni di funzionamento: L'area indicata contiene batterie a moneta o a cella, sostituibili,

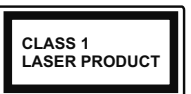

Prodotto laser di Classe 1: Questo prodotto contiene una sorgente laser di Classe 1. che è sicura in condizioni di funzionamento normali

### **ATTENZIONE**

- · Non ingerire batterie, pericolo di esplosione chimica.
- · Il prodotto o gli accessori forniti in dotazione col prodotto potrebbero contenere una batteria a moneta/bottone. Se la batteria a cella, modello moneta/bottone viene ingoiata, può causare gravi lesioni interne in sole 2 ore e può portare al decesso.
- · Tenere lontano dalla portata dei bambini batterie nuove e batterie usate.
- · Se lo scomparto batterie non si chiude in modo sicuro, smettere di usare il prodotto e tenerlo lontano dalla portata dei bambini.
- · Qualora si ritenga che le batterie vengano ingoiate o collocate all'interno del corpo, rivolgersi immediatamente a un medico

La TV potrebbe cadere, causando gravi lesioni personali o morte. Molte lesioni, in particolare ai bambini, possono essere evitate prendendo facili precauzioni, quali ad esempio:

- · Usare SEMPRE mobiletti o supporti o metodi di montaggio consigliati dal produttore della televisione.
- · Usare SEMPRE mobili in grado di sostenere in modo sicuro la TV.
- · Garantire SEMPRE che la TV non sporga dal bordo del mobile che la sostiene.
- Informare SEMPRE i bambini dei possibili pericoli che salire sui mobili per raggiungere la TV comporta.
- · Fissare SEMPRE i cavi e i fili collegati al televisore, in modo che non possano far inciampare, essere tirati o afferrati.
- · Non collocare MAI una TV in una posizione instabile.

- Non posizionare MAI la TV su mobili alti (ad esempio credenze o librerie) senza ancorare sia il mobile che la TV a un adequato supporto.
- Non appoggiare MAI la TV su pile di indumenti o altri materiali che si interpongano fra la TV stessa e il mobilio di sosteano.
- · MAI collocare oggetti che potrebbero invogliare i bambini ad arrampicarsi, come giocattoli e telecomandi, sulla parte superiore del televisore o sui mobili su cui è posizionato il televisore.
- · L'apparecchio è adatto solo per il montaggio ad altezze ≤ 2m.

Qualora la TV venga conservata e spostata, valgono le stesse considerazioni indicate più sopra.

Un apparecchio collegato alla messa a terra di protezione dell'installazione dell'edificio attraverso le connessioni di CORRENTE o attraverso un altro apparecchio con un collegamento di messa a terra di protezione – e ad un sistema televisivo di distribuzione che usa un cavo coassiale può, in alcuni casi, creare rischi di incendio. Il collegamento a un sistema di distribuzione via televisione deve quindi essere eseguito tramite un dispositivo che fornisce isolamento elettrico al di sotto di una certa gamma di freguenza (isolatore galvanico).

#### AVVERTENZE PER L'INSTALLAZIONE **A PARFTF**

- Leggere le istruzioni prima di montare la TV a parete.
- · Il kit di montaggio a parete è opzionale. Sarà possibile rivolgersi al proprio rivenditore locale. qualora le stesse non siano fornite in dotazione con la TV
- · Non installare la TV a soffitto oppure su pareti inclinate.
- · Servirsi delle viti di montaggio a parete indicate e anche degli altri accessori.
- Serrare saldamente le viti per il montaggio a parete al fine di evitare che la TV cada. Non serrare eccessivamente le viti

Utilizzando la funzione speciale per cambiare la dimensione dell'immagine visualizzata (per es. per cambiare il rapporto altezza/larghezza) per visualizzazione pubblica o di tipo commerciale può infrangere le leggi sul copyright.

I pannelli del display LCD sono prodotti usando un livello estremamente alto di tecnologia di precisione; a volte, però in alcune parti dello schermo possono mancare elementi di immagine o avere macchie luminose. Non si tratta di un'anomalia di funzionamento.

Le figure e le illustrazioni in questo manuale dell'utente sono forniti unicamente a scopo di riferimento e potrebbero differire rispetto all'aspetto reale del prodotto. Il design e le specifiche del prodotto possono variare senza preavviso.

Poiché il sistema operativo Fire TV viene periodicamente aggiornato, le immagini, le istruzioni di navigazione, i titoli e le posizioni delle opzioni dei menu di questo manuale potrebbero essere differenti da quelli visualizzati sullo schermo.

## Introduzione

Grazie per aver scelto il nostro prodotto. Sarà presto possibile usufruire della TV. Leggere le istruzioni con attenzione. Le presenti istruzioni contengono importanti informazioni che contribuiranno a usare al meglio la TV e garantiranno installazione e funzionamento sicuri e corretti.

### Caratteristiche

#### High Dynamic Range (HDR) / Gamma Hybrid Log (HLG)

Usando questa funzione la TV è in grado di riprodurre una gamma dinamica più ampia di luminosità catturando e poi combinando diverse esposizioni. HDR/HLG garantisce una migliore gualità delle immagini grazie a parti lumeggiate più luminose e realistiche, colori più realistici e altri miglioramenti. Offre la resa che i registi volevano ottenere, mostrando le aree nascoste delle ombre scure e la luce solare con un livello massimo di chiarezza, colore e dettaglio. I contenuti HDR/HLG sono supportati tramite applicazioni native e di negozio, HDMI, ingressi USB e trasmissioni DVB-S. Quando la sorgente di ingresso è impostata sul relativo ingresso HDMI, evidenziare la relativa opzione HDMI nel menu Home > Settings > Display & Audio > Picture Settings (Home > Impostazioni > Display e audio> Impostazioni immagine) e premere Select (Seleziona) per visualizzare le opzioni di impostazione. Impostare l'opzione HDMI Input Mode (Modalità ingresso HDMI) nel menu Advanced Settings (Impostazioni avanzate) come Mode 1 (1.4), Mode 2 (2.0) (Modalità 1 (1.4), Modalità 2 (2.0)) o Auto per guardare il contenuto HDR/HLG. se il contenuto HDR/HLG viene ricevuto attraverso un ingresso HDMI. Il dispositivo sorgente dovrebbe anche essere come minimo compatibile HDMI 2.0a in questo caso.

# Installazione supporto e montaggio a parete

#### Assemblare / Rimuovere il supporto

#### Preparazione

Estrarre il supporto e la TV dalla confezione, e collocare la TV su un piano di appoggio col pannello rivolto verso il basso, appoggiandolo su un panno pulito e morbido (lenzuolo, ecc.)

- Usare un tavolo di dimensioni più grandi rispetto alla TV.
- Non tenere lo schermo per il pannello.
- Non graffiare o rompere la TV.

#### Assemblare il supporto

- 1. Posizionare il supporto sullo schema di montaggio sul lato posteriore della TV.
- 2. Inserire le viti in dotazione e serrarle delicatamente fino a che il supporto non è inserito correttamente.

#### Rimozione del supporto dalla TV

Fare in modo di rimuovere il supporto come segue quando si usa una staffa a parete o quando la TV viene imballata nuovamente.

- Collocare la TV su un piano di lavoro col pannello rivolto verso la parte bassa, sul panno pulito e morbido. Lasciare che il supporto sporga oltre l'estremità della superficie.
- Svitare le viti che tengono fissato il supporto.
- · Togliere il supporto.

#### In fase di utilizzo della staffa di montaggio a parete

La TV è inoltre predisposta per una staffa per il montaggio a parete conforme VESA. Se non è con il televisore, contattare il rivenditore locale per acquistare la staffa da parete consigliata.

## Collegamento antenna

Per collegare l'antenna, inserire nella presa INGRESSO ANTENNA (ANT) o la presa satellite all'INGRESSO SATELLITE (LNB) sulla parte posteriore inferiore della TV.

#### Lato posteriore della TV

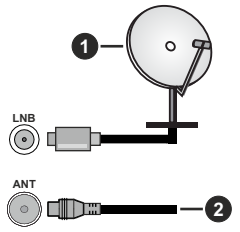

- 1. Satellite
- 2. Antenna o cavo

Per collegare un dispositivo alla TV, verificare che sia la TV che il dispositivo vengano spenti prima di eseguire eventuali collegamenti. Dopo aver realizzato il collegamento sarà possibile accendere le unità e usarle.

## Altri collegamenti

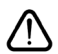

Per collegare un dispositivo alla TV, verificare che sia la TV che il dispositivo vengano spenti prima di eseguire eventuali collegamenti. Dopo aver realizzato il collegamento sarà possibile accendere le unità e usarle.

| Connettore | Тіро                                                       | Cavi                                         | Dispositivo   |
|------------|------------------------------------------------------------|----------------------------------------------|---------------|
|            | Collegamento<br>HDMI<br>(lato&retro)                       |                                              |               |
| 0          | SPDIF<br>(Uscita<br>coassiale)<br>Connessione<br>(lato)    |                                              | <b></b> 0     |
|            | AV laterale<br>(Audio/Video)<br>Collegamento<br>(laterale) | Cavo di collegamento<br>laterale Audio/Video |               |
|            | Collegamento<br>auricolari<br>(lato)                       |                                              |               |
|            | Collegamento<br>USB<br>(lato)                              |                                              |               |
|            | Collegamento<br>Cl<br>(lato)                               |                                              | CAM<br>module |
|            | Collegamento<br>Ethernet<br>(retro)                        | Cavo LAN / Ethernet                          |               |

Quando viene usato il kit di montaqgio a parete (contattare il rivenditore per acquistarne uno, se non in dotazione), consigliamo di collegare tutti i cavi sul lato posteriore della TV prima dell'installazione a parete. Inserire o rimuovere il modulo CI solo quando la TV è SPENTA. Per dettagli sulle impostazioni, consultare il manuale d'uso del modulo. L'ingresso/Ogni ingresso USB sulla TV supporta dispositivi fino a 500mA. Il collegamento di dispositivi con valore superiore a 500mA potrebbe danneggiare la TV. In fase di collegamento della strumentazione servendosi di un cavo HDMI alla TV, per garantire un'immunità sufficiente dalleradiazioni dalle frequenze parassite. sarà necessario usare un cavo HDMI schermato ad alta velocità (high grade) con ferrite.

## Accendere/spegnere la TV(\*\*)

#### Collegamento all'alimentazione

#### IMPORTANTE: L'apparecchio TV è stato progettato per funzionare con una presa da 220-240V CA, 50 Hz.

Dopo aver tolto l'imballaggio, fare in modo che l'apparecchio TV raggiunga la temperatura ambiente prima di collegarlo all'alimentazione principale.

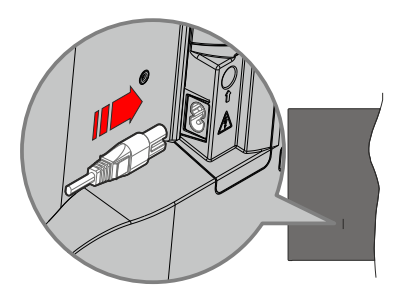

Inserire un'estremità (la spina a due fori) del cavo di alimentazione staccabile in dotazione nell'ingresso del cavo di alimentazione sul lato posteriore del televisore, come mostrato sopra. Quindi inserire l'altra estremità del cavo di alimentazione nella presa di corrente. La TV passerà in modalità standby.

**Nota:** La posizione dell'ingresso del cavo di alimentazione potrebbe variare a seconda del modello

#### Per accendere la TV da standby

Se la TV è in standby, le luci LED di standby si accenderanno. Per accendere la TV dalla modalità di standby è possibile:

- · Premete il tasto Standby sul telecomando.
- Premere il tasto di comando sulla TV.

In questo modo la TV si accenderà

#### Per portare la TV in standby

- · Premete il tasto Standby sul telecomando.
- Premere il tasto di controllo sul televisore, verrà visualizzato il menu delle opzioni della funzione. La selezione sarà sull'opzione Inputs. Premere il tasto in maniera consecutiva, fino quando non si illumina l'opzione Power Off (Spegnimento). Premere e tenere premuto il tasto per circa 2 secondi, La TV passerà così in modalità standby.

#### Per spegnere la TV

Per spegnere completamente la TV, scollegare il cavo di alimentazione dalla presa di rete.

## Accendere/spegnere la TV(\*\*)

#### Collegamento all'alimentazione

#### IMPORTANTE: L'apparecchio TV è stato progettato per funzionare con una presa da 220-240V CA, 50 Hz.

Dopo aver tolto l'imballaggio, fare in modo che l'apparecchio TV raggiunga la temperatura ambiente prima di collegarlo all'alimentazione principale.

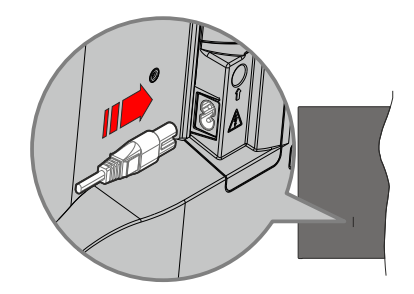

Inserire un'estremità (la spina a due fori) del cavo di alimentazione staccabile in dotazione nell'ingresso del cavo di alimentazione sul lato posteriore del televisore, come mostrato sopra. Quindi inserire l'altra estremità del cavo di alimentazione nella presa di corrente. La TV passerà in modalità standby.

**Nota:** La posizione dell'ingresso del cavo di alimentazione potrebbe variare a seconda del modello

#### Per accendere la TV da standby

Se la TV è in standby, le luci LED di standby si accenderanno. Per accendere la TV dalla modalità di standby è possibile:

- Premete il tasto Standby sul telecomando.
- · Premere il tasto di comando sulla TV.

In questo modo la TV si accenderà

#### Per portare la TV in standby

- · Premete il tasto Standby sul telecomando.
- Premere il tasto di controllo sul televisore, verrà visualizzato il menu delle opzioni della funzione. La selezione sarà sull'opzione Inputs. Premere il tasto in maniera consecutiva, fino quando non si illumina l'opzione Power Off (Spegnimento). Premere e tenere premuto il tasto per circa 2 secondi, La TV passerà così in modalità standby.

#### Per spegnere la TV

Per spegnere completamente la TV, scollegare il cavo di alimentazione dalla presa di rete.

# Controllo e funzionamento della TV(\*\*)

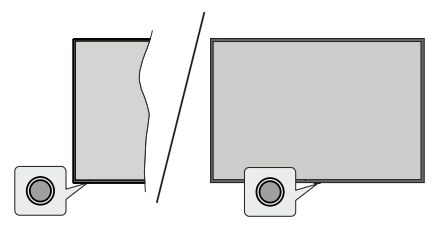

La tua TV ha un unico tasto di controllo. Questo pulsante consente di controllare le funzioni Ingressi / Volume su-giù / Canale su-giù / Accensionespegnimento/uscita del televisore.

**Nota:** Le posizioni dei tasti di comando potrebbero variare a seconda del modello.

#### Funzionamento con il tasto di controllo

- Premere il tasto di controllo per visualizzare il Power Menu (Menu di alimentazione).
- Quindi premere il tasto consecutivamente, per spostare la selezione sull'opzione desiderata, se necessario.
- Premere e tenere premuto il tasto per circa 2 secondi per utilizzare la funzione, entrare nel sottomenu o selezionare l'opzione.

Per spegnere la TV: Premere il pulsante di controllo per visualizzare il Power Menu (Menu Alimentazione); l'attenzione si concentrerà sull'opzione Inputs (Ingressi). Premere il tasto in maniera consecutiva, fino quando non si illumina l'opzione Power Off (Spegnimento). Premere e tenere premuto il tasto per circa 2 secondi per spegnere la TV (modalità standby).

**Per accendere la TV:** Premere il tasto di comando, la TV si accende.

Per modificare il volume: Premere il tasto di controllo per visualizzare il u delle opzioni delle funzioni e quindi premere consecutivamente il tasto per spostare la selezione sull'opzione Volume Su o Volume Giù. Tenere premuto il tasto per aumentare o diminuire il volume.

Cambiare canale (in modalità Live TV): Premere il tasto di controllo per visualizzare il Power Menu (Menu di alimentazione), quindi premere consecutivamente il tasto per spostare l'attenzione sull'opzione Channel Up (Canale su) o Channel Down (Canale giù). Premere e tenere premuto il tasto per passare al canale successivo o precedente nella lista dei canali.

Per cambiare immissione: Premere il pulsante di controllo per visualizzare il Power Menu (Menu Alimentazione); l'attenzione si concentrerà sull'opzione Inputs (Ingressi). Tenere premuto il tasto per circa 2 secondi per visualizzare la lista degli ingressi. Scorrere le opzioni di ingresso disponibili premendo il tasto. Premere e tenere premuto il tasto per circa 2 secondi, per attivare l'opzione selezionata.

**Nota:** Il menu impostazioni Live TV OSD in modalità Live TV non può essere visualizzato tramite il tasto.

#### Funzionamento con telecomando

Premere il tasto **Home** sul telecomando per visualizzare le opzioni del menu di impostazioni rapide disponibili quando si è in modalità Live TV. Premere il tasto **Home** per visualizzare o tornare alla schermata iniziale della Fire TV. Utilizzare i pulsanti direzionali per spostare la selezione, procedere, regolare alcune impostazioni e premere **Select (Seleziona)** per effettuare selezioni al fine di apportare modifiche, impostare le preferenze, entrare in un sottomenu, avviare un app, ecc. Premere **Indietro/Ritorna** per ritornare alla schermata del menu precedente.

#### Scelta ingresso

Dopo aver collegato i sistemi esterni alla TV, è possibile commutare le diverse sorgenti di ingresso. Premere il pulsante **Input** (Ingresso) dal menu **Inputs** (Ingressi) (la disponibilità dipende dal modello di telecomando). Sarà inoltre possibile premere e tenere premuto il pulsante **Home** sul telecomando per visualizzare il menu impostazioni rapide disponibili e poi evidenziare l'opzione **Inputs** (Ingressi) e premere il pulsante **Select** (Seleziona) per visualizzare l'elenco delle opzioni ingressi disponibili. Usare i tasti direzionali per evidenziare l'opzione scelta e poi premere il tasto **Select** (Seleziona) per passare all'ingresso selezionato. O selezionare l'ingresso desiderato dalla riga degli **Ingressi** nella scheda ingressi sulla schermata Home e **premere Seleziona**.

#### Cambio dei canali e di volume

È possibile regolare il volume utilizzando i tasti **Volume** +/- e cambiare il canale in modalità Live TV utilizzando i tasti **Programma** +/- sul telecomando.

# Controllo e funzionamento della TV(\*\*)

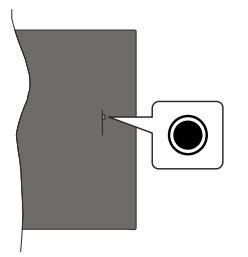

La tua TV ha un unico tasto di controllo. Questo pulsante consente di controllare le funzioni Ingressi / Volume su-giù / Canale su-giù / Accensionespegnimento/uscita del televisore.

**Nota:** Le posizioni dei tasti di comando potrebbero variare a seconda del modello.

#### Funzionamento con il tasto di controllo

- Premere il tasto di controllo per visualizzare il **Power** Menu (Menu di alimentazione).
- Quindi premere il tasto consecutivamente, per spostare la selezione sull'opzione desiderata, se necessario.
- Premere e tenere premuto il tasto per circa 2 secondi per utilizzare la funzione, entrare nel sottomenu o selezionare l'opzione.

Per spegnere la TV: Premere il pulsante di controllo per visualizzare il Power Menu (Menu Alimentazione); l'attenzione si concentrerà sull'opzione Inputs (Ingressi). Premere il tasto in maniera consecutiva, fino quando non si illumina l'opzione Power Off (Spegnimento). Premere e tenere premuto il tasto per circa 2 secondi per spegnere la TV (modalità standby).

**Per accendere la TV:** Premere il tasto di comando, la TV si accende.

Per modificare il volume: Premere il tasto di controllo per visualizzare il u delle opzioni delle funzioni e quindi premere consecutivamente il tasto per spostare la selezione sull'opzione Volume Su o Volume Giù. Tenere premuto il tasto per aumentare o diminuire il volume.

Cambiare canale (in modalità Live TV): Premere il tasto di controllo per visualizzare il Power Menu (Menu di alimentazione), quindi premere consecutivamente il tasto per spostare l'attenzione sull'opzione Channel Up (Canale su) o Channel Down (Canale giù). Premere e tenere premuto il tasto per passare al canale successivo o precedente nella lista dei canali.

Per cambiare immissione: Premere il pulsante di controllo per visualizzare il Power Menu (Menu Alimentazione); l'attenzione si concentrerà sull'opzione **Inputs** (**Ingressi**). Tenere premuto il tasto per circa 2 secondi per visualizzare la lista degli ingressi. Scorrere le opzioni di ingresso disponibili premendo il tasto. Premere e tenere premuto il tasto per circa 2 secondi, per attivare l'opzione selezionata.

**Nota:** Il menu impostazioni Live TV OSD in modalità Live TV non può essere visualizzato tramite il tasto.

#### Funzionamento con telecomando

Premere il tasto **Home** sul telecomando per visualizzare le opzioni del menu di impostazioni rapide disponibili quando si è in modalità Live TV. Premere il tasto **Home** per visualizzare o tornare alla schermata iniziale della Fire TV. Utilizzare i pulsanti direzionali per spostare la selezione, procedere, regolare alcune impostazioni e premere **Select (Seleziona)** per effettuare selezioni al fine di apportare modifiche, impostare le preferenze, entrare in un sottomenu, avviare un app, ecc. Premere **Indietro/Ritorna** per ritornare alla schermata del menu precedente.

#### Scelta ingresso

Dopo aver collegato i sistemi esterni alla TV, è possibile commutare le diverse sorgenti di ingresso. Premere il pulsante **Input** (Ingresso) dal menu **Inputs (Ingressi)** (la disponibilità dipende dal modello di telecomando). Sarà inoltre possibile premere e tenere premuto il pulsante **Home** sul telecomando per visualizzare il menu impostazioni rapide disponibili e poi evidenziare l'opzione **Inputs (Ingressi)** e premere il pulsante **Select (Seleziona)** per visualizzare l'elenco delle opzioni ingressi disponibili. Usare i tasti direzionali per evidenziare l'opzione scelta e poi premere il tasto **Select (Seleziona)** per passare all'ingresso selezionato. O selezionare l'ingresso desiderato dalla riga degli **Ingressi** nella scheda ingressi sulla schermata Home e **premere Seleziona**.

#### Cambio dei canali e di volume

È possibile regolare il volume utilizzando i tasti **Volume** +/- e cambiare il canale in modalità Live TV utilizzando i tasti **Programma** +/- sul telecomando.

### Telecomando(\*\*)

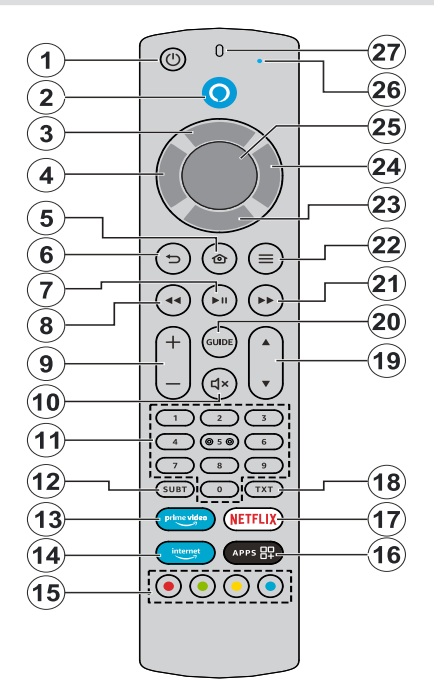

#### Installazione delle batterie nel telecomando

Rimuovere prima il coperchio posteriore per esporre il vano batterie sul retro del telecomando. Inserire due batteria da 1.5V **AAA**. Accertarsi che i simboli (+) e (-) corrispondano (rispettare la polarità). Non utilizzare insieme batterie nuove e usate. Sostituire solo con batterie dello stesso tipo o di tipo equivalente. Riposizionare il coperchio.

#### Per l'accoppiamento tra telecomando e TV

Quando la TV viene accesa per la prima volta, durante la configurazione iniziale verrà eseguito un processo di accoppiamento per il telecomando. A questo punto il telecomando dovrebbe effettuare automaticamente l'accoppiamento con il televisore, ma se così non fosse, seguire le istruzioni a video. Se si riscontrano difficoltà nell'accoppiamento del telecomando con il televisore, è possibile spegnere altri dispositivi vireless e riprovare. Fare riferimento alla sezione **Dispositivi remoti e Bluetooth** per informazioni dettagliate sull'accoppiamento di nuovi dispositivi con il vostro TV.

- 1. Standby: Standby / On
- 2. Pulsante voce: Attiva il microfono sul telecomando
- 3. Pulsante direzionale Su (\*)
- 4. Pulsante direzionale Sinistra (\*)
- 5. Home: Apre la schermata Home. Premere e tenere premuto o premere per visualizzare il menu delle impostazioni rapide
- Indietro/Torna: Torna alla schermata del menu precedente, fa un passo indietro, chiude le finestre aperte, chiude il televideo (in modalità Live TV-Televideo), torna alla schermata principale o alla scheda Home

#### 7. Play/Pausa

Pausa: Mette in pausa il file in fase di riproduzione

Riproduci: Inizia a riprodurre i media selezionati

- Riavvolgi: Sposta fotogrammi all'indietro in supporti come i film, scorre indietro di un giorno nella guida dei canali
- 9. Volume +/-: Aumenta/diminuisce il livello del volume
- 10. Disattiva audio: Spegne completamente il volume della TV
- 11. Tasti numerici: Commutano il canale in modalità Live TV, inseriscono un numero nella casella di testo sullo schermo
- 12. Sottotitoli: Visualizza le opzioni audio e sottotitoli, dove è possibile modificare la lingua, le dimensioni e le preferenze di stile (se disponibili)
- 13. Prime Video: Apre la schermata Prime Video
- 14. Internet: Aprire il browser Silk di Amazon
- **15. Tasti colorati:** Attenersi alle istruzioni a video per le funzioni dei tasti colorati
- 16. App: Mostra le vostre app e canali
- 17. Netflix: Apre l'applicazione Netflix
- **18. Televideo:** Apre e chiude il televideo o i servizi interattivi (ove disponibile in modalità Live TV)
- **19. Programma +/-:** Aumenta/diminuisce il numero dei canali in modalità Live TV
- 20. Guida: Mostra la guida canali
- Avanti veloce: Sposta fotogrammi in avanti in supporti come i film, scorre avanti di un giorno nella guida dei canali
- 22. Opzioni: Visualizzare le opzioni d'impostazione, se disponibili
- 23. Pulsante direzionale Giù (\*)
- 24. Pulsante direzionale Destra (\*)
- 25. Select (seleziona): Conferma le selezioni, entra nei sotto-menu.
- **26.** Alexa LED: Si illumina quando si preme il tasto Voice (Voce) e durante il processo di pairing
- 27. Apertura microfono: Consente di parlare nel microfono quando si usa Alexa o la ricerca vocale.

(\*) Pulsanti di navigazione: Navigano nei menu, nelle opzioni di impostazione, spostano la selezione o il cursore, ecc. Seguire le istruzioni a video.

## Telecomando(\*\*)

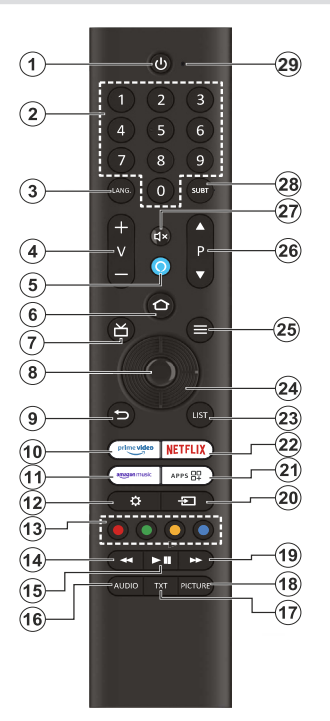

#### Installazione delle batterie nel telecomando

Rimuovere prima il coperchio posteriore per esporre il vano batterie sul retro del telecomando. Inserire due batteria da 1.5V **AAA** . Accertarsi che i simboli (+) e (-) corrispondano (rispettare la polarità). Non utilizzare insieme batterie nuove e usate. Sostituire solo con batterie dello stesso tipo o di tipo equivalente. Riposizionare il coperchio.

#### Per l'accoppiamento tra telecomando e TV

Quando la TV viene accesa per la prima volta, durante la configurazione iniziale verrà eseguito un processo di accoppiamento per il telecomando. A questo punto il telecomando dovrebbe effettuare automaticamente il pairing con il televisore, ma se così non fosse, seguire le istruzioni a video. Se si riscontrano difficoltà nell'accoppiamento del telecomando con il televisore, è possibile spegnere altri dispositivi wireless e riprovare. Fare riferimento alla sezione **Dispositivi remoti e Bluetooth** per informazioni dettagliate sull'accoppiamento di nuovi dispositivi con il vostro TV.

- 1. Standby: Standby / On
- Tasti numerici: Commutano il canale in modalità Live TV, inseriscono un numero nella casella di testo sullo schermo
- 3. Nessuna funzione
- 4. Volume +/-: Aumenta/diminuisce il livello del volume
- 5. Pulsante voce: Attiva il microfono sul telecomando
- Home: Apre la schermata Home. Premere e tenere premuto o premere per visualizzare il menu delle impostazioni rapide
- 7. Guida: Mostra la guida canali
- 8. Seleziona: Conferma le selezioni, entra nei sotto-menu.
- Indietro/Torna: Torna alla schermata del menu precedente, fa un passo indietro, chiude le finestre aperte, chiude il televideo (in modalità Live TV-Televideo), torna alla schermata principale o alla scheda Home
- 10. Prime Video: Apre la schermata Prime Video
- 11. Amazon Music: Apre la schermata di Amazon Music
- **12. Impostazioni:** Visualizza il menu delle impostazioni rapide
- **13. Tasti colorati:** Attenersi alle istruzioni a video per le funzioni dei tasti colorati
- Riavvolgi: Sposta fotogrammi all'indietro in supporti come i film, scorre indietro di un giorno nella guida dei canali
- 15. Play/Pausa: Inizia a riprodurre i media selezionati / Mette in pausa il media in fase di riproduzione
- 16. Audio: Visualizza il menu delle impostazioni audio
- Televideo: Apre e chiude il televideo o i servizi interattivi (ove disponibile in modalità Live TV)
- 18. Immagine: Apre il menù di selezione della modalità immagine
- Avanti veloce: Sposta fotogrammi in avanti in supporti come i film, scorre avanti di un giorno nella guida dei canali
- 20. Ingresso: Visualizza tutte le trasmissioni disponibili e le sorgenti contenuto
- 21. App: Mostra le vostre app e canali
- 22. Netflix: Apre l'applicazione Netflix
- 23. Elenco: Apre l'elenco dei canali
- Pulsanti di navigazione: Navigano nei menu, nelle opzioni di impostazione, spostano la selezione o il cursore, ecc. Seguire le istruzioni a video.
- 25. Opzioni: Visualizzare le opzioni d'impostazione, se disponibili
- 26. Programma +/-: Aumenta/diminuisce il numero dei canali in modalità Live TV
- 27. Disattiva audio: Spegne completamente il volume della TV
- Sottotitoli: Visualizza le opzioni audio e sottotitoli, dove è possibile modificare la lingua, le dimensioni e le preferenze di stile (se disponibili)
- **29.** Apertura microfono: Consente di parlare nel microfono quando si usa Alexa o la ricerca vocale.

## Installazione guidata iniziale

Nota: Attenersi alle istruzioni a video per completare l'installazione guidata iniziale. Utilizzare i tasti direzionali e il tasto Select (Seleziona) sul telecomando per selezionare, impostare, confermare e procedere.

#### 1. Scegli la tua posizione

Selezionare la propria posizione dall'elenco e premere **Seleziona** per continuare.

#### 2. Scelta della lingua

Le opzioni di selezione della lingua saranno elencate sullo schermo. Selezionare la lingua desiderata dall'elenco e premere **Select (Seleziona)** per continuare.

#### 3. Seleziona modalità TV

Nella fase successiva della configurazione iniziale è possibile impostare la modalità di funzionamento del televisore. L'opzione **Store Use (Store)** configurerà le impostazioni della TV per l'ambiente negozio. Questa opzione è pensata unicamente per l'uso in negozio. Consigliamo di selezionare **Continue (Continua)** per l'uso domestico.

#### 4. Pairing del telecomando con la TV

Se il telecomando effettua automaticamente il pairing con il televisore o se il pairing del telecomando con il televisore è già avvenuto in passato, questo passaggio verrà saltato. In caso contrario, verrà eseguita una ricerca del telecomando. Seguire le istruzioni sullo schermo per l'associazione del telecomando (dipende dal modello del telecomando).

#### 5. Connessione alla rete

Anche se è stata collegata la TV a internet tramite un cavo Ethernet prima dell'inizio della configurazione iniziale, la connessione di rete non sarà disponibile automaticamente, sarà come prima cosa necessario attivarla in questo passaggio. Sullo schermo si visualizzerà un messaggio di conferma. Verrai informato del fatto che ci sarà un aumento del consumo di corrente e ti verrà chiesto il consenso per continuare. Evidenziare **Attiva** e premere **Seleziona** per procedere.

Se non è stata collegata la TV a internet tramite un cavo Ethernet, la TV cercherà ed elencherà tutte le reti wireless disponibili a questo punto successivamente all'attivazione della connessione di rete. Selezionare la propria rete e premete **Select (Seleziona)** per connettervisi.

Sarà possibile rivedere o modificare le impostazioni di rete in seguito usando le opzioni nel menu Impostazioni > Rete. Fare riferimento alla sezione Rete e Collegamento a Internet ove fossero necessarie ulteriori informazioni. Premere il tasto Fast Forward (Avanti veloce) sul telecomando per saltare il passaggio. Dopo aver stabilito la connessione a Internet, il televisore controllerà gli aggiornamenti del software e scaricherà l'ultimo software disponibile, se disponibile. Questa operazione richiederà un po' di tempo.

#### 6. Accedere col proprio account Amazon

È possibile accedere al proprio account Amazon nella schermata successiva. Per poter utilizzare i servizi di Amazon è necessario aver effettuato l'accesso a un account Amazon. Questo passaggio verrà saltato se la connessione Internet non è stata stabilita nel passaggio precedente. Se non si ha già un account Amazon, è possibile impostare un account scegliendo l'opzione "new to Amazon "(Sono nuovo su Amazon). Opzione Create a free account (Crea un account gratis). È possibile premere il tasto Fast Forward (Avanti veloce) per saltare questo passaggio. Verrà visualizzata una finestra di dialogo per la conferma. Evidenziare Do this later (Dopo) e premere Select (Seleziona) per continuare. Se si salta questo passaggio alcuni dei seguenti passaggi possono differire o venire saltati.

Una volta che l'account è stato registrato, verrà chiesto se si vuole usare l'account cui si ha effettuato l'accesso. A questo punto è possibile scegliere di modificare l'account, leggere i termini e le condizioni, che saranno accettati se si continua. Evidenziate il simbolo con tre punti accanto ai testi nella parte inferiore dello schermo e premete **Select (Seleziona)** per leggere e saperne di più sull'argomento. Evidenziare **Continue (Continua)** e premere il tasto **Select (Seleziona)** per procedere senza modificare l'account.

Se il televisore è stato collegato ad internet tramite una rete WLAN, a questo punto viene visualizzato una finestra di dialogo che chiede se si vuole salvare la password WLAN su Amazon. Selezionare **Yes (Si)** quindi premere **Select (seleziona)** per procedere. Selezionare **No** per procedere senza confermare.

#### 7. Ripristina Fire TV

Se in precedenza hai utilizzato un dispositivo Fire TV, puoi scegliere di utilizzare le impostazioni di quel dispositivo per questo televisore. Se non conosci Fire TV, evidenzia **Salta** e premi **Seleziona**.

Per ripristinare un dispositivo Fire TV precedente, evidenziare **Ripristina** e premere **Seleziona**. Verrà visualizzato un elenco dei dispositivi Fire TV. Evidenziare il dispositivo di propria scelta e premere **Seleziona**. La TV ora ripristinerà tutte le impostazioni in modo che corrispondano all'altro dispositivo Fire TV.

#### 8. Prime Video

A seconda della località selezionata, può essere visualizzata una breve informazione sui servizi video principali. A questo punto è possibile iniziare la prova gratuita di 30 giorni. Evidenziare "Non ora" e premere **Seleziona** per saltare.

#### 9. Selezionare App

Nella fase successiva è possibile selezionare le app che si desiderano scaricare. Evidenziare **Get started** (Inizia) e premere **Select (Seleziona)** per procedere. Le app sono scaricabili gratuitamente, ma alcune di esse potrebbero richiedere il pagamento per l'accesso completo. Selezionare **No Thanks (No grazie)** quindi premere **Select (seleziona)** per saltare il passaggio.

#### 10. Parental control

A questo punto è possibile attivare il filtro Parental control o farlo in un secondo momento.

Se si sceglie **No Parental Controls (Nessun Parental Control)**, l'acquisto e la riproduzione video senza PIN saranno consentiti.

Se si sceglie l'opzione Enable Parental Controls (Abilita Parental control), verrà chiesto di creare un PIN in seguito. Questo è il PIN di Prime Video ed è collegato al proprio account Amazon. Utilizzare i tasti del telecomando come mostrato sullo schermo per inserire il PIN. Sarà necessario inserirlo per accedere ad alcuni menu, servizi, contenuti ecc. protetti da PIN. Se si è dimenticato il PIN, seguire il link mostrato sullo schermo per reimpostare il PIN.

Si verrà inoltre informati sulla funzione nella schermata successiva. Premere **Select (seleziona)** per continuare.

È possibile rivedere o modificare le impostazioni del controllo parentale in un secondo momento utilizzando l'opzione Parental Controls (Controlli parentali) nel menu Settings (Impostazioni) > Preferences (Preferenze).

#### 11. Novità su Fire TV

È possibile ricevere le ultime notizie su spettacoli televisivi, film, novità sui prodotti, offerte speciali e altro ancora. Le e-mail saranno inviate all'indirizzo e-mail associato al tuo account Amazon. È possibile annullare l'abbonamento in qualsiasi momento. Per abbonarsi, selezionare **Abbonati** o evidenziare **Salta** e premere il pulsante **Seleziona** per saltare.

#### 12. Benvenuto su Fire TV

Nella schermata successiva verranno fornite brevi informazioni sull'utilizzo della tua Fire TV. Dopo aver letto, premi **Seleziona** per continuare.

#### 13. Scansione per canali TV

Nella fase successiva verrà chiesto se si vogliono cercare i canali TV. Evidenziare **Yes (Si)** e premere **Select (Seleziona)** per avviare il processo di scansione. Evidenziare **No (No)** e premere **Select (Seleziona)** per eseguire la scansione in un secondo momento.

Prima di iniziare la scansione, verrà chiesto di controllare se il cavo aereo è collegato correttamente

alla presa d'antenna del televisore. Premere il tasto **Select (seleziona)** per procedere.

#### 14. Tipo di canale

Il passo successivo è la selezione del tipo di canale. Selezionare la preferenza di scansione, per installare i canali per la funzione Live TV. Saranno disponibili le opzioni **Cable (Cavo), Terrestrial** (Terrestre) e **Satellite**.

Se è selezionata l'opzione **Cable (Cavo)** o **Terrestre**, la TV cercherà le trasmissioni digitali via cavo e analogiche. Selezionare il metodo di ricerca sulla schermata successiva e premere **Seleziona** per avviare la ricerca.

Se l'opzione Satellite è selezionata, è possibile scegliere un operatore nella fase successiva, se disponibile. È inoltre possibile scealiere di esequire la scansione manuale o completa dei canali oppure importare un elenco di canali da un dispositivo di archiviazione USB collegato. Evidenziare l'opzione dell'operatore che si preferisce e premere Seleziona per procedere. Se viene selezionato un operatore diverso da quello predefinito, viene visualizzata una finestra di dialogo di conferma. Evidenziare Sì e premere Seleziona per continuare con l'operatore selezionato. Successivamente verrà visualizzata la schermata Connessione satellitare. A seconda delle selezioni precedenti, alcune opzioni possono essere preimpostate automaticamente. Modificarle se necessario e procedere.

Se si dispone di un elenco canali adatto che è stato precedentemente esportato su un dispositivo di archiviazione USB, a questo punto è anche possibile utilizzare l'opzione **Elenco canali personalizzato**. Collegare il dispositivo di archiviazione USB alla TV, evidenziare questa opzione e premere **Seleziona** per procedere.

Se selezioni l'opzione Scansione completa dei canali o Scansione manuale dei canali, dovrai selezionare il satellite nel passaggio successivo. Quindi verrà visualizzata la schermata Connessione satellitare. Impostare manualmente le opzioni Tipo LNB, Potenza LNB, Versione DiSEqC, Cavo singolo, ToneBurst e Modalità scansione corrispondenti al proprio ambiente nella schermata successiva. Quando si imposta l'opzione Versione DiSEqC, l'opzione Porta diventa disponibile. Sarà necessario impostare la porta disegc utilizzando questa opzione dopo aver impostato la versione diseqc. Se si seleziona Scansione manuale dei canali, sarà necessario configurare anche le opzioni Frequenza, Polarizzazione e Frequenza di simbolo prima dell'avvio della scansione.

Al termine premere il tasto **Play/Pausa.** La televisione inizierà la ricerca delle stazioni disponibili.

Mentre la ricerca continua, è possibile premere il tasto Select (Seleziona) per annullare la ricerca. Verrà visualizzata una finestra di dialogo per la conferma. Selezionare Sì quindi premere Select (seleziona) per annullare.

Una volta completata l'impostazione iniziale, verranno visualizzati i risultati. È possibile scegliere di apportare modifiche alla lista dei canali o di ripetere la scansione. Selezionare **Done (Fatto)** quindi premere **Select** (seleziona) per terminare l'impostazione.

Successivamente verrà visualizzata la schermata di selezione del Profili. E' inoltre possibile selezionare un profilo, aggiungerne uno nuovo o modificare le impostazioni profilo. Evidenziare il profilo con cui si desidera continuare e premere **Select (Seleziona)**.

Verrà visualizzata la schermata iniziale. Per passare alla modalità Live TV e guardare i canali TV, premere il pulsante Live sul telecomando (la disponibilità dipende dal modello del telecomando). È anche possibile selezionare un canale dalla riga **On Now (Guardato ora)** della scheda Home oppure selezionare l'opzione di ingresso **Aerial (Antenna)** o **Satellite** dal menu **Inputs (Ingressi)** o dalla riga **Inputs (Ingressi)** della scheda **Inputs (Ingressi)** della schermata Home e premere **Select (Seleziona)** per iniziare la visione. Premere il pulsante **Input** (Ingresso) dal menu **Inputs** (**Ingressi)** (la disponibilità dipende dal modello di telecomando).

## Schermata principale

Per godere dei vantaggi della Amazon Fire TV, il televisore deve essere connesso a Internet. Collegare il televisore a una rete domestica con una connessione Internet ad alta velocità. È possibile collegare la TV in modalità wireless o via cavo al modem/router. Per ulteriori informazioni su come collegare la TV a Internet, consultare le sezioni **Network** e **Connecting to the Internet**.

La schermata principale è il centro del televisore. Premere il tasto **Home** sul telecomando per visualizzare la schermata del menu principale. Dalla schermata principale è possibile avviare qualsiasi app, passare a un canale TV, guardare un film, passare a un dispositivo collegato, gestire le impostazioni. A seconda della configurazione della TV e della selezione del Paese nella configurazione iniziale, la schermata principale può contenere diverse voci.

La schermata principale è organizzata in differenti schede. Saranno disponibili le schede **Profiles (Profili)**, **Inputs (Ingressi), My Stuff (II mio materiale), Find** (Trova), Home (Casa), Live (In diretta), app di uso recente, Your Apps (Le tue app) e Channels (Canali) e **Settings (Impostazioni)** (simbolo dell'ingranaggio). Si possono navigare con i tasti direzionali. Le schede disponibili possono differire a seconda dello stato della connessione di rete del televisore e del fatto che sia stato effettuato l'accesso all'account Amazon. Spostare il selettore sulla scheda desiderata per visualizzarne il contenuto. Le opzioni disponibili della scheda evidenziata saranno posizionate generalmente su righe. Per spostarsi fra le opzioni servirsi dei tasti direzionali sul telecomando. Selezionare una riga quindi evidenziare l'opzione desiderata nella riga. Premere il tasto **Select (Seleziona)** per effettuare una selezione o per accedere a un sotto-menu.

La schermata principale si apre con la scheda **Home**. Puoi utilizzare la scheda Trova per cercare e trovare il contenuto che stai cercando. Ha una funzione di ricerca dedicata in cui puoi premere il pulsante Alexa Voice (se il tuo telecomando ha un microfono integrato) e chiedere ad Alexa di trovare quello che stai cercando oppure puoi digitare una parola per iniziare una ricerca. La libreria mostrerà tutti i contenuti aggiunti all'elenco di controllo.

## Live TV

La Live TV si riferisce ai canali che sono stati sintonizzati tramite un collegamento via antenna, cavo e satellite. Ci sono diversi modi per quardare i canali con Live TV. È possibile premere il pulsante Live sul telecomando (la disponibilità dipende dal modello del telecomando) per passare alla modalità Live TV e quardare i canali TV. Sarà inoltre possibile selezionare un canale dalla riga On Now (Guardato ora) della scheda Home o della scheda Live (In diretta), oppure selezionare l'opzione di ingresso Aerial (Antenna) o Satellite dal menu Inputs (Ingressi) o dalla riga Inputs (Ingressi) della scheda Inputs (Ingressi) della schermata Home e premere Select (Seleziona) per iniziare a guardare. Premere il pulsante Input (Ingresso) dal menu Inputs (Ingressi) (la disponibilità dipende dal modello di telecomando).

Se l'installazione del canale non è stata completata, la riga **On Now (Guardato ora)** non sarà disponibile.

## Personalizzare le impostazioni della TV

## Regolazione delle impostazioni immagine

Permette di regolare le impostazioni preferite per le immagini. È possibile accedere al menu delle impostazioni immagine tramite il menu **Settings** (**Impostazioni**) sulla schermata principale o tenendo premuto il tasto **Home** per circa 2 secondi durante la visualizzazione di qualsiasi ingresso.

Accesso alle impostazioni immagine tramite il menu Impostazioni

Premere il pulsante Home, scorrere fino alla scheda Impostazioni. Scorrere fino all'opzione Display & Audio (Display e audio) e premere il tasto Select (Seleziona). Selezionare l'opzione Picture Settings (Impostazioni immagine) e premere il tasto Select (Seleziona). Scorrere verso il basso per selezionare l'ingresso di cui si desidera regolare l'impostazione dell'immagine e premere il tasto Select (Seleziona). Il televisore passa ora all'ingresso selezionato. Il menu Picture Settings (Impostazioni immagine) apparirà sul lato destro dello schermo.

## Accedere a impostazioni immagine mentre si guarda il televisore

Mentre si guarda l'ingresso che si desidera regolare, tenere premuto il tasto **Home** per 2 secondi. Sul lato destro dello schermo apparirà il menu delle impostazioni rapide. Scorrere verso il basso ed evidenziare **Picture** (**Immagine**), quindi premere **Select** (**Seleziona**). Le opzioni di impostazioni immagine appariranno sul lato destro dello schermo.

#### Contenuti menù Immagine

Le seguenti opzioni mostrano tutte le regolazioni disponibili per l'impostazione delle immagini sul televisore.

Le impostazioni immagine sono specifiche per ingressi e non si applicano a tutti gli ingressi. Alcune opzioni potrebbero non essere disponibili a seconda della sorgente d'ingresso.

Modalità Immagine: Impostare la modalità immagine per soddisfare le proprie preferenze o requisiti. Immagine può essere impostata su una di queste opzioni: Standard, Movie (Film), Dynamic (Dinamico), Sport, Game (Gioco), PC e Customised (Personalizzato). È anche possibile regolare manualmente ogni modalità. Le opzioni disponibili potrebbero differire a seconda della sorgente d'ingresso impostata.

**Retroilluminazione:** Aumenta o diminuisce la luminosità della retroilluminazione da 0 a 100.

**Retroilluminazione dinamica:** Imposta la retroilluminazione dinamica su **On, Off** oppure **Eco**.

Saturazione del colore: Regola la differenza tra i livelli di luce e di oscurità dell'immagine. La gamma va da 0 a 100.

Impostazioni dello schermo: Il formato immagine può essere impostato su Automatico, 16:9 e 4:3.

#### Impostazioni Avanzate

**Contrasto:** Regola la differenza tra i livelli di luce e di oscurità dell'immagine. La gamma va da 0 a 100.

**Luminosità:** Aumenta o diminuisce la luminosità dell'immagine da 0 a -100.

Contrasto dinamico: Impostare Dynamic Contrast (Contrasto dinamico) su On od Off. Contrasto locale: Divide ogni fotogramma in piccole regioni e applica curve di contrasto indipendenti per ogni regione distinta. Il Controllo del contrasto locale ha 4 diverse impostazioni Off, Low, Medium, High (Off, Bassa, Media, Alta). Evidenziare l'impostazione desiderata e premere Select (Seleziona).

Gamma: La gamma può essere modificata tra -4 e 4.

**Colore:** Aumenta o diminuisce la tonalità dell'immagine da -50 (verdi) a 50 (rossi).

Temperatura Colore: Imposta il valore desiderato per la temperatura del colore. Sono disponibili le opzioni Cool (Freddo), Standard (Standard) e Warm (Caldo).

**Nitidezza:** Regola il livello di nitidezza nei bordi tra le aree chiare e scure dell'immagine. La gamma va da 0 a 100.

MPEG NR: La riduzione del rumore MPEG ha 4 diverse impostazioni Off (Spento), Low (Basso), Medium (Medio), High (Alto). Evidenziare l'impostazione desiderata e premere Select (Seleziona).

Riduzione del rumore: La riduzione del rumore ha 4 diverse impostazioni Off (Spento), Low (Basso), Medium (Medio), High (Alto). Evidenziare l'impostazione desiderata e premere Select (Seleziona).

**Reset immagine:** Ripristina tutte le impostazioni alle impostazioni di fabbrica

#### Regolazione delle impostazioni Audio

Permette di regolare le impostazioni dell'audio sul televisore. È possibile accedere al menu delle impostazioni audio tramite il menu **Settings** (**Impostazioni**) sulla schermata principale o tenendo premuto il tasto **Home** per 2 secondi durante la visualizzazione di qualsiasi ingresso.

#### Accesso alle impostazioni audio tramite il menu Impostazioni

Premere il pulsante Home, scorrere fino alla scheda Impostazioni. Scorrere fino all'opzione Display & Audio (Display e audio) e premere il tasto Select (Seleziona). Scorrere fino all'opzione Audio Settings (Impostazioni audio) e premere il tasto Select (Seleziona). Le opzioni di impostazioni audio appariranno sul lato destro dello schermo.

## Accedere a impostazioni audio mentre si guarda il televisore

Mentre si guarda l'ingresso che si desidera regolare, tenere premuto il tasto **Home** per 2 secondi. Sul lato destro dello schermo apparirà il menu delle

(\*\*) Solo su un numero limitato di modelli

impostazioni rapide. Scorrere verso il basso ed evidenziare **Sound (Audio)**, quindi premere **Select (Seleziona)**. Le opzioni di impostazioni audio appariranno sul lato destro dello schermo.

#### Contenuti menu audio

Le seguenti opzioni mostrano tutte le regolazioni disponibili per l'impostazione dell'audio sul televisore.

Modalità Dolby: Dolby Audio ha impostazioni audio preimpostate. L'impostazione predefinita è Smart. Le ambientazioni sono Film, News, Music, Smart e Off (Film, Notizie, Musica, Smart e Off). Sono progettate per offrire la migliore qualità del suono per i contenuti che si visualizzano. Se si seleziona Smart, rileverà automaticamente il contenuto che si sta guardando e regolerà le impostazioni audio di conseguenza. Evidenziare l'impostazione desiderata e premere Select (Seleziona).

Modalità DTS: Questa impostazione è accessibile solo dopo aver spento la modalità Dolby. La modalità DTS ha 6 impostazioni diverse Standard (Standard), Music (Musica), Film (Film), Clear Voice (Voce nitida), Enhanced Bass (Bassi migliorati) e Flat (Piatto). L'impostazione predefinita è su Standard. Evidenziare l'impostazione desiderata e premere Select (Seleziona).

Impostazioni avanzate: Qui potrai attivare o disattivare Dialogue Clarity, TruVolume e DTS Virtual:X. Evidenziare l'opzione desiderata e premere Select (Seleziona) per accendere o spegnere. Sarà inoltre possibile configurare le impostazioni di Balance (Bilanciamento) ed Equaliser (Equalizzazione).

**Chiarezza dialogo:** Aumenta la chiarezza del segnale per un dialogo chiaro, udibile al di sopra degli effetti sonori di sottofondo.

**TruVolume:** Fornisce un livello di volume costante e confortevole in tutto il contenuto.

**DTS Virtual:X:** Riproduce suoni elevati e un'immagine sonora surround cinematografica senza altoparlanti surround.

Miglioratore di dialoghi: Questa impostazione sarà disponibile solo se l'opzione Dolby Mode non è impostata su Off. Saranno disponibili le opzioniOff (Spento), Low (Bassi), Mid (Medi) e High (Alti).

**Regolatore volume:** Questa impostazione sarà disponibile solo se l'opzione **Dolby Mode** non è impostata su **Off**. Permette di bilanciare i livelli sonori. Saranno disponibili le opzioni **Basso, Medio, Alto e Off.** 

**Bilanciamento:** Regola il livello del suono dagli altoparlanti di sinistra e di destra e può essere regolato da -25 a 25. L'impostazione predefinita è 0.

Equalizzatore: Questa impostazione è accessibile una volta solo dopo aver spento la modalità Dolby. L'equalizzatore ha 5 diverse impostazioni: **100Hz**, **500Hz**, **1.5kHz**, **5kHz**, **10kHz**. Ogni impostazione può essere regolata da -10 a 10, l'impostazione predefinita è 0 per tutti.

Altoparlanti TV: Premere Select (Selezione) per accendere o spegnere gli altoparlanti TV portandoli su On of Off.

Reset: Ripristina le impostazioni ai valori predefiniti.

### Impostazioni

Per modificare o regolare qualcosa sul televisore è possibile trovare l'impostazione desiderata nel menu **Settings (Impostazioni).** È possibile accedere al menu **Settings (Impostazioni)** dalla schermata principale del televisore. Premere il tasto **Home** e scorrere fino a **Settings (Impostazioni)**. Il menu delle impostazioni è suddiviso in menu separati per facilitare la ricerca di ciò che si sta cercando.

#### Ingressi

Utilizzare il menu **Inputs (Ingressi)** per passare da un ingresso all'altro e selezionare anche il **Media Player** da qui se si dispone di una chiavetta USB collegata ad una delle prese USB.

#### Accedere al menu Ingressi

Si può accedere al menu **Inputs (Ingressi)** attraverso il menu Settings (**Impostazioni**) nella schermata principale. Premere il tasto **Home** per selezionare la schermata principale, quindi scorrere fino a **Settings** (**Impostazioni**). Premere il tasto direzionale verso il basso per evidenziare **Inputs (Ingressi)** e premere **Select (Seleziona)**.

Sarà inoltre possibile accedere alle opzioni di ingresso anche dalla scheda Ingressi della schermata **Home** o semplicemente premendo il pulsante Ingressi per aprire il menu Ingressi (la disponibilità dipende dal modello del telecomando).

#### Selezionare un ingresso

Premere i tasti direzionali sinistra/destra per evidenziare l'ingresso desiderato e poi premere **Select (Seleziona).** Il televisore passerà ora a questo ingresso.

#### Modificare il nome di un ingresso

Il nome dell'ingresso può essere modificato per gli ingressi HDMI. Evidenziare l'ingresso che si desidera rinominare e premere il tasto **Options (Opzioni)**. Evidenziare **Change Device Name (Cambia nome dispositivo)** e premere **Select (Seleziona)**. Ora si vedrà un elenco di dispositivi, evidenziare quello collegato e premere **Select (Seleziona)**. Poi premere **Next (Avanti)**. Se si desidera riportare gli ingressi ai loro nomi originali, evidenziare l'ingresso, premere Option (Opzione) e selezionare Reset Input (Reimposta ingresso).

#### Lettore multimediale

Se si ha un dispositivo di memorizzazione USB collegato ad una delle prese USB o se si hanno dei file in Gallery (**Galleria**) è possibile accedervi e visualizzarli nel Media Player. Il Media Player permette di visualizzare immagini o di riprodurre video e file audio.

Nel menu **Inputs (Ingressi)** evidenziare **Media Player** (Lettore multimediale) e premere **Select (Seleziona)**. Se è la prima volta che si utilizza il Media Player, potrebbe essere chiesto se si desidera consentire alla galleria di accedere a foto, media e file sul dispositivo. Gallery (Galleria) è il nome utilizzato per il televisore, quindi evidenziare Allow (Consenti) e premere Select (Seleziona).

Con Media Player aperto si vedranno 4 schede nella parte superiore dello schermo, evidenziare **Your Files** (I tuoi file) per vedere tutti i file, **Videos (Video)** per vedere tutti i video, **Images (Immagini)** per vedere tutte le immagini e **Audio** per vedere tutti i file audio.

Sotto queste schede saranno disponibili le opzioni di visualizzazione. Saranno elencate l'opzione View All (Vedi tutto) e le cartelle che includono i file multimediali. Quando si scorre un'opzione, sullo schermo verranno visualizzati solo i file multimediali nella cartella evidenziata. Evidenziare l'opzione View All (Vedi tutto) per visualizzare tutti i file.

Premere il tasto **Options (Opzioni)**, evidenziare **Sort (Ordina)** e premere **Select (Seleziona)** per visualizzare le opzioni disponibili per ordinare i file visualizzati sullo schermo.

Se si dispone di più immagini sull'unità USB è possibile creare una presentazione utilizzando le immagini. Evidenziare la scheda **Images (Immagini)** nella parte superiore dello schermo e premere il tasto **Options (Opzioni)**. Dal menu Options **(Opzioni)** evidenziare **Multi-select Images (Selezione multipla immagini)** e premere **Select (Seleziona)**. Ora selezionare le immagini da aggiungere alla presentazione evidenziando ogni immagine e premendo **Select (Seleziona)**. Una volta selezionate tutte le immagini, premere il tasto **Play/Pausa** per avviare la presentazione.

Una volta che la presentazione è in corso, è possibile modificare l'impostazione della presentazione. Premere il tasto Options (Opzioni) per vedere le opzioni disponibili. Potete impostare le opzioni Album, Slide Style, Slide Speed e Shuffle (Album, Stile slide, Velocità slide e Shuffle) secondo le proprie preferenze. Regolare le impostazioni e poi premere il tasto Play/Pausa per visualizzare la presentazione. Formati di file video supportati: MPEG, MKV, MP4, MOV, 3GP and AVI.

Formati di file immagine supportati: JPEG, JPG, BMP e PNG.

Formati di file musicali supportati: MP3 e WAV.

#### Notifiche

Il menu delle notifiche mostra tutte le notifiche relative al televisore. Il simbolo di notifica (una piccola bolla) apparirà nell'angolo in alto a destra del simbolo dell'ingranaggio sulla schermata **Home** per indicare che hai nuove notifiche.

#### Lettura delle notifiche

Evidenziare Notifications (Notifiche) nel menu Settings (Impostazioni), quindi premere Select (Seleziona). Un piccolo numero nella piccola bolla nell'angolo in alto a destra dell'opzione Notifiche indica quante notifiche hai. Tutte le notifiche disponibili verranno visualizzate. Scorrere ed evidenziare la notifica che si desidera leggere, quindi premere Select (Seleziona). Il messaggio di notifica verrà visualizzato sullo schermo.

#### Cancellare le notifiche

È possibile cancellare le singole notifiche o cancellarle tutte. Per cancellare una notifica individuale evidenziare la notifica e premere il tasto **Options (Opzioni)**. Nel menu **Options (Opzioni)** evidenziare **Dismiss** (Ignora) e premere **Select (Seleziona)**. La notifica verrà cancellata. Per cancellare tutte le notifiche premere il tasto **Options (Opzioni)**, evidenziare **Dismiss All (Ignora tutte)** e premere **Select** (Seleziona). Tutte le notifiche verranno cancellate.

#### Gestione delle notifiche

Per le notifiche relative all'Appstore può essere disponibile l'opzione Manage (Gestisci). Evidenziare la notifica e premere il tasto Options (Opzioni). Evidenziare Manage (Gestisci) e premere Select (Seleziona). Si sarà indirizzati all'opzione di impostazione delle notifiche nel menu Settings>Applications>Appstore (Impostazioni>Applicazioni>Appstore). Premere Select (Seleziona) per disattivare le notifiche relative ad Appstore.

#### Impostazioni delle notifiche

Per configurare le impostazioni delle notifiche, cancellare prima tutte le notifiche. Premere il tasto Options (**Opzioni**) mentre sullo schermo viene visualizzato il messaggio "**No new notifications**" (Nessuna nuova notifica), quindi evidenziare **Settings** (**Impostazioni**) e premere **Select (Seleziona)** per visualizzare le opzioni disponibili. Saranno disponibili 2 opzioni. Utilizzare l'opzione **Do Not Interrupt** (**Non interrompere**) per nascondere o mostrare tutti i pop-up di notifica delle app. Utilizzare l'opzione **App Notifications (Notifiche app)** per bloccare o sbloccare le notifiche delle singole app.

#### Profili

Il menu dei profili consente di passare da un profilo all'altro associato al proprio account. Sarà inoltre possibile modificarli e aggiungere un nuovo profilo, se lo si desidera. Per configurazioni più dettagliate, è possibile utilizzare l'opzione **Impostazioni profilo** per accedere al menu delle impostazioni dell'account e del profilo.

#### Account e profilo

L'opzione per gestire le impostazioni dell'account Amazon può apparire diversa a seconda dello stato di registrazione dell'account. Se ti sei registrato con il tuo account Amazon, l'opzione indicherà **Impostazioni account e profilo.** In caso contrario, visualizzerà **Accedi/Accedi all'account Amazon.** Qui puoi registrare/annullare la registrazione del tuo account o sincronizzare i contenuti Amazon acquistati.

#### Account Amazon

Se si desidera rimuovere il proprio account Amazon dalla TV è necessario rimuovere la registrazione. Questo non cancellerà l'account Amazon, ma lo rimuoverà semplicemente dal televisore. Dopo la rimozione della registrazione dell'account, questo rimuoverà i contenuti dalla TV e molte funzioni non saranno disponibili fino a quando non verrà registrato un nuovo account.

Evidenziare Amazon Account (Account Amazon), quindi premere Select (seleziona).

Evidenziare **Deregister** (**Elimina registrazione**) e premere **Select (seleziona)** per rimuovere la registrazione dell'account. Questa operazione richiederà qualche secondo.

Importante: La cancellazione della registrazione di un account NON rimuoverà tutti i dati personali. Per rimuovere tutti i dati personali è necessario il ripristino alle impostazioni di fabbrica. Per farlo andare in Settings > Device & Software > Reset to Factory Defaults (Impostazioni > Dispositivo e Software > Ripristina impostazioni di fabbrica).

Una volta che l'account è stato cancellato, verrà visualizzata la schermata di **accesso/aggiornamento** dell'account Amazon, in modo da poter effettuare l'accesso con un altro account.

#### Sincronizzare il contenuto di Amazon

Se sono stati acquistati contenuti come i film, questi possono essere visualizzati su altri dispositivi sincronizzando i contenuti di Amazon. Evidenziare Sync Amazon Content (Sincronizza contenuto Amazon), quindi premere Select (seleziona). Apparirà la parola "Synchronising" (Sincronizzazione in corso). Il contenuto acquistato sarà ora visualizzabile su altri dispositivi.

#### **Prime Video**

Verranno visualizzate le informazioni su dove è possibile gestire i propri abbonamenti e le transazioni.

#### Impostazioni Bambini

Qui è possibile gestire le impostazioni del profilo del bambino, tra cui l'aggiunta di contenuti, l'impostazione di limiti di tempo e la gestione del PIN del bambino.

#### **Parental control**

Il televisore offre alcune protezioni predefinite che, se abilitate, richiederanno l'inserimento di un codice PIN per gli acquisti, il lancio di app e limiteranno anche la visione di contenuti classificati per ragazzi e superiori. Il parental control è impostato di default su **OFF**.

Evidenziare Parental Controls (Parental Control), quindi premere Select (Seleziona) per attivarlo.

Nota: Verrà chiesto di inserire un PIN per attivare o disattivare il parental control. Questo è il PIN di Prime Video ed è collegato al proprio account Amazon. Se si è dimenticato il PIN, seguire il link mostrato sullo schermo per reimpostare il PIN.

#### Profili

Qui puoi gestire i profili associati al tuo account. Seleziona **Profili** e premere **Seleziona**.

#### Condivisione del profilo

La condivisione dei profili consente agli adulti di Amazon Household di selezionare i rispettivi profili su Prime Video e Fire TV. Qui troverai il sito dove puoi modificare queste impostazioni.

#### Rete

Il menu Rete offre tutte le impostazioni per collegare il televisore a Internet. Qui vengono mostrate tutte le reti disponibili ed è qui che si può configurare la rete.

Se il televisore è collegato tramite un cavo Ethernet o se l'opzione Abilita rete **non è impostata su Off**, le reti wireless non saranno elencate e le opzioni relative alla rete wireless non saranno disponibili.

#### Controllo dello stato di rete

Evidenziare Rete nel menu **Impostazioni**, quindi premere **Seleziona**.

Il menu Rete visualizzerà le 3 reti wireless più forti che la TV può trovare, la rete è quella con la parola "Connected" (Connessa) scritta sotto di essa.

Evidenziare la rete, se si è connessi mostrerà "Connected" (Connessa) sotto il nome della Rete. Sulla destra dello schermo viene visualizzata la voce Security(Sicurezza) della connessione. Con la rete evidenziata premere il tasto Play/Pausa per controllare la rete. Verrà visualizzato lo stato di connessione della rete. Per uscire dalla schermata premere Back (Indietro). Se si vuole disassociare la rete, premere il tasto Options (Opzioni) mentre la rete è evidenziata.

#### Visualizzazione di tutte le reti

Se si desidera cercare altre reti, evidenziare See All Networks (Vedi tutte le reti) e premere Select (Seleziona). Verrà visualizzato un elenco di tutte le reti che il televisore può trovare. Se si scorre verso il basso fino alla fine dell'elenco, si ha anche la possibilità di ripetere la scansione delle reti.

## Entrare in una rete utilizzando il tasto WPS o il PIN

Se non si ricorda la password WLAN con l'opzione WPS, disattiva temporaneamente la password del router e consente di connettersi ad essa senza.

Evidenziare l'opzione di connessione WPS preferita e premere **Select (Seleziona)**, quindi seguire le istruzioni a video.

#### Impostazioni di rete avanzate

Se si sa come usare l'impostazione di rete si può impostare manualmente una rete evidenziando **Unisciti ad un'altra rete** e premendo **Seleziona**. Si dovranno digitare manualmente tutte le impostazioni di rete desiderate utilizzando la tastiera a schermo.

Se il televisore è stato collegato tramite un cavo Ethernet, si possono anche configurare le impostazioni di rete. Questa è anche un'impostazione più avanzata per gli utenti che sanno come configurare le reti.

## Salvataggio della password WLAN sull'account Amazon

La password WLAN può essere salvata sul proprio account Amazon, questo può essere utile per collegare altri dispositivi alla stessa rete. L'impostazione predefinita è su **Off**.

Evidenziare Save Wi-Fi Password To Amazon (Salva password Wi-Fi su Amazon) e premere Select (Seleziona). La password WLAN verrà salvata nel proprio account. Sarà possibile eliminarla in qualsiasi momento disattivando questa opzione.

#### Accensione della TV tramite LAN e WLAN

Abilitare i dispositivi e le app che selezionati per attivare la TV tramite LAN e WLAN. L'attivazione di questa opzione potrebbe influire sul consumo energetico della TV.

Se viene abilitata la connessione di rete, anche questa opzione verrà attivata automaticamente. Evidenziare Attiva con la LAN e la Wi-Fi e premere Seleziona per disattivare.

#### Modifica dello stato di connessione

Qualora non sia stata abilitata la connessione di rete usando il processo di impostazione iniziale sarà possibile usare questa opzione per abilitarla. In alternativa sarà possibile disattivarla se è stata abilitata in modo prioritario.

Evidenziare **Enable Network** (Abilita rete) premere **Select (Seleziona)** per abilitare o disabilitare la connessione di rete. Fare riferimento alla sezione **Collegamento a Internet** qualora fossero necessarie ulteriori informazioni in merito.

Suggerimenti di base per la risoluzione dei problemi con il Wi-Fi

Qui è possibile vedere alcuni suggerimenti come questi e riavviare il vostro Fire Tv. Evidenziare **Basic Wi-Fi Troubleshooting Tips (Suggerimenti di base per la risoluzione dei problemi con il Wi-Fi)** e premere **Select (Seleziona)**.

#### **Display e Audio**

Questo menu contiene tutte le impostazioni e le regolazioni per l'immagine e l'audio, nonché altre impostazioni come l'accensione del televisore, il mirroring dello schermo, l'impostazione dello screen saver e il controllo del dispositivo HDMI CEC.

Evidenziare Display & Audio (Display e audio) nel menu Settings (Impostazioni) e premere Select (Seleziona).

#### Impostazioni immagine

Le impostazioni delle immagini possono essere regolate su ogni ingresso, in modo che ogni ingresso possa essere impostato per avere le proprie impostazioni delle immagini. Per informazioni sulla regolazione di ciascuna impostazione, consultare la sezione **Personalizzazione impostazioni TV** di questo manuale.

Per regolare le impostazioni delle immagini durante la visione del televisore, tenere premuto il tasto **Home** e selezionare **Picture (Immagine)** nel menu sul lato destro dello schermo.

#### Impostazioni audio

Qui è possibile regolare le impostazioni audio. Per informazioni sulla regolazione di ciascuna impostazione, consultare la sezione **Personalizzazione impostazioni TV** di questo manuale.

Per regolare le impostazioni audio durante la visione del televisore, tenere premuto il tasto **Home** e selezionare **Sound (Audio)** nel menu sul lato destro dello schermo.

#### Apple AirPlay & HomeKit

Trasmetti in streaming dai tuoi dispositivi Apple e controlla i contenuti con Apple AirPlay e HomeKit.

(\*\*) Solo su un numero limitato di modelli

Verrai reindirizzato alle impostazioni di Apple AirPlay e HomeKit per l'impostazione e la configurazione.

#### Controlli alimentazione

Il controlli alimentazione ha 2 opzioni: Accensione e comandi vocali a schermo TV spento.

Accensione: L'impostazione Accensione permette di scegliere in quale stato far accendere il televisore: o l'ultimo ingresso che si stava guardando o la schermata Home.

Evidenziare **Power On (Accensione)**, quindi premere **Select (Seleziona).** Evidenziare **Home** o **Last Input (Ultimo input)** e premere **Select (Seleziona)**. Un segno di spunta apparirà accanto alla scelta.

Comandi vocali a schermo TV spento: Se la funzione è attivata sarà possibile impartire comandi vocali tramite un dispositivo Alexa o Apple HomeKit collegato quando lo schermo TV è spento. Lo schermo del televisore si accenderà per completare i comandi vocali. Evidenziare questa opzione e premere Select (Seleziona). Selezionare Yes (Si) e premere Select (Seleziona).

#### Uscita audio

Il menu dell'uscita audio ha 6 opzioni: TV Speakers (Altoparlanti TV), Audio output jack (Jack di uscita audio), Digital audio format (Formato audio digitale), DTS DRC e Bluetooth Audio Sync (Sincronizzazione audio Bluetooth).

Evidenziare Audio Output (Uscita Audio), quindi premere Select (seleziona).

Altoparlanti TV: Nel menu Altoparlanti TV è possibile accendere o spegnere gli altoparlanti integrati del televisore. È possibile disattivarli se è stata collegata una soundbar.

Evidenziare **TV Speakers (Altoparlanti)** TV e premere **Select (Seleziona)** per accendere o spegnere gli altoparlanti del televisore.

Jack di uscita audio: Per il jack audio da 3,5 mm sul retro del televisore. Selezionare fisso per l'uscita di linea o variabile per le cuffie.

Formato audio digitale: A seconda del dispositivo audio connesso, potrebbe essere necessario regolare il formato audio in uscita dalla TV. Il formato audio può essere modificato qui.

Evidenziare Digital Audio Format (Formato audio digitale), quindi premere Select (seleziona).

Evidenziare il formato audio desiderato PCM, Dolby Audio, Pass-through e Auto, quindi premere Select (Seleziona). L'impostazione predefinita è su Automatico.

**DTS DRC:** II menu DTS DRC consente di attivare o disattivare DTS DRC.

Evidenziare **DTS DRC** e premere **Select (Seleziona)** per accendere o spegnere DTS DRC.

Sincronizzazione audio Bluetooth: Se si dispone di un altoparlante Bluetooth o di cuffie collegate al televisore, potrebbe essere necessario sincronizzare l'audio con il dispositivo. Selezionare l'opzione che fa al caso proprio.

Con il dispositivo Bluetooth collegato al televisore, evidenziare Bluetooth Audio Sync (Sincronizzazione audio Bluetooth) e premere Select (Seleziona).

#### Attivazione mirroring del display

Permette ai dispositivi mobili il mirroring temporaneo dei loro display sul televisore, rendendolo visibile. Questa funzione sarà chiamata Display Mirroring o Miracast sul dispositivo.

Evidenziare Enable Display Mirroring (Consenti mirroring display) e premere Select (Seleziona). Verrà visualizzato il Mirroring del display. La TV sarà ora pronta per il mirroring del display.

#### Suoni di navigazione

Mentre si naviga nei menu e si selezionano le voci, il televisore emette un suono, che può essere abilitato o disabilitato.

Evidenziare Navigation Sounds (Suoni di navigazione) e premere Select (Seleziona) per abilitarli o disabilitarli.

#### Salvaschermo

Quando il televisore è inattivo per alcuni minuti, si attiva il salvaschermo. Verranno riprodotto le immagini della Raccolta Amazon. Il menu del salvaschermo offre molte opzioni da modificare per poter personalizzare il salvaschermo. Se il televisore non è collegato a **Screen Saver (Salvaschermo)** internet, l'opzione non sarà disponibile.

Evidenziare Screen Saver (Salvaschermo), quindi premere Select (seleziona).

Viene visualizzato il menu **Screensaver Settings** (Impostazioni salvaschermo).

**Current Screensaver (Screensaver corrente).** Qui si possono modificare l'album del salvaschermo in modo che mostri le proprie immagini.

Slide Style (Stile scorrimento). Cambia lo stile di presentazione delle immagini. Scegliere tra **Pan & Zoom**, **Dissolve**.

Slide Speed (Velocità slide). Regola il tempo di visualizzazione di ogni immagine. Scegliere tra Slow, Medium o Fast (Lento, medio, veloce).

Start Time (Tempo di avvio). Imposta il lasso di tempo prima della comparsa del salvaschermo. Scegliere 5, 10, 15 minutes o Never (5, 10, 15 minuti o Mai). **Data e Ora -** Attiva o disattiva le informazioni relative a data e ora

**Display Info (Informazioni display).** Attiva o disattiva le informazioni sulle immagini.

Suggerimenti Alexa- Attiva o disattiva i suggerimenti di Alexa.

**Shuffle.** Attivare questa opzione se si desidera visualizzare le immagini in ordine casuale.

#### Controllo dispositivi HDMI-CEC

Consente al televisore di controllare i dispositivi HDMI compatibili CEC collegati utilizzando il telecomando del televisore.

La riproduzione, la navigazione e l'accensione/ spegnimento possono essere effettuati con un unico telecomando. Premere **Select (Selezione)** per accendere o spegnere.

Se si dispone di un dispositivo abilitato CEC collegato al televisore tramite un cavo HDMI, questa impostazione consente al telecomando del televisore di controllare anche le funzioni selezionate del dispositivo collegato. Ad esempio, il tasto **Standby** del telecomando del televisore accenderà anche il dispositivo abilitato per la CEC.

II menu Controllo dispositivo HDMI CEC ha 4 opzioni: One-Touch Play (Riproduzione one-touch), ARC, Power Control (Controllo alimentazione) e Remote Control Pass-Through (Pass-Through telecomando).

Evidenziare HDMI CEC Device Control (Controllo dispositivo HDMI CEC) e premere Select (Seleziona).

Riproduzione con un solo tocco: Usare la vostra TV come fonte primaria per la riproduzione. Evidenziare One-Touch Play e premere Seleziona. Saranno disponibili le opzioni Consenti, Chiedi sempre e Nega. Evidenziare l'opzione desiderata e premere Select (Seleziona).

**ARC:** Usa la connessione del cavo HDMI per inviare l'audio dalla TV alla soundbar o al ricevitore AV. Evidenziare **ARC** e premere **Select (Seleziona)** per accendere o spegnere.

**Controllo alimentazione:** Usare la TV per accendere/ spegnere i dispositivi collegati. Premere **Select** (**Selezione**) per accendere o spegnere.

**Telecomando Pass-Through:** Utilizzare il telecomando del TV per controllare i dispositivi da altri ingressi. Premere **Select (Selezione)** per accendere o spegnere.

#### Lingua TV in diretta preferita

Seleziona l'audio principale o secondario preferito e la lingua dei sottotitoli per i canali TV in diretta.

#### Sottotitoli

Attiva o disattiva i sottotitoli.. Se i sottotitoli sono abilitati, puoi scegliere ulteriormente le lingue dei sottotitoli preferite.

#### Sottotitoli parlati

Abilita la riproduzione automatica dei sottotitoli parlati oltre all'audio principale se disponibile per il programma corrente.

#### Descrizione Audio

Saranno disponibili le opzioni Volume basso, Volume medio, Volume alto e Off. Selezionare Off per disabilitare la descrizione audio o qualsiasi altra opzione per abilitarla. Alcuni programmi offrono la possibilità di scegliere il volume della voce fuori campo della descrizione audio. Per tali programmi verrà applicata automaticamente la scelta del volume.

#### TV ibrida (HbbTV)

Attiva o disattiva le applicazioni interattive con pulsante rosso (HbbTV) sui canali TV o radio.

#### Richiesta di "Non tracciare"

Invia richieste di "Non tracciare" durante l'utilizzo di applicazioni con tasto rosso (HbbTV). Se attivata, questa opzione migliora la protezione della privacy; tuttavia, alcune applicazioni possono offrire contenuti o funzionalità limitate quando l'opzione è attivata.

#### Avviso di bassa potenza del segnale

Attivare o disattivare l'avviso di bassa potenza del segnale.

#### Applicazioni

Il menu delle applicazioni ti consente di gestire le tue App. Seleziona **Applications** (Applicazioni) e premere **Select**.

#### Foto amazon

Qui è possibile modificare le impostazioni dell'app Amazon Photo, permettere ad altri di lanciare foto dal loro account Amazon Photo alla propria TV e disattivare l'account in modo che non possa essere visualizzato sulla TV

Evidenziare Amazon Photos (Foto Amazon), quindi premere Select (seleziona).

Allow Guest Connections (Consenti connessione ospite) è attivata di default, se non si desidera consentire ad altri utenti di lanciare foto dal proprio account Amazon Photo è possibile disattivare questa funzione. Evidenziare Allow Guest Connections (Consenti connessione ospite) e premere Select (Seleziona) per attivare e disattivare la funzione.

Per interrompere la visualizzazione delle foto dal proprio account Amazon Photos, è possibile

disattivare la funzione qui. L'accesso è abilitato come impostazione predefinita. Evidenziare Access Amazon Photos (Accesso foto Amazon), quindi premere Select (seleziona). Evidenziare Disable Amazon Photos (Disabilita foto Amazon), quindi premere Select (seleziona). Le foto non saranno più visibili sul televisore. Le foto non verranno cancellate e rimarranno nell'account.

#### **Browser Silk**

Configurare le impostazioni del browser web di Amazon.

#### Appstore

Questo menu consente di controllare le impostazioni delle app, come gli aggiornamenti automatici, gli acquisti in-app e le modalità di apertura dei link di mercato esterni.

Evidenziare Appstore e premere Select (seleziona).

Verrà visualizzato il menu Appstore dove è possibile selezionare quanto segue:

Aggiornamenti automatici: Quando gli aggiornamenti automatici sono abilitati, Appstore aggiornerà automaticamente le app alle ultime versioni. Se i permessi dell'app vengono modificati, non verranno aggiornati automaticamente, quindi sarà necessario le modifiche prima di concordare e aggiornare. Premere Select (Selezione) per accendere o spegnere.

Link a market esterni: Danno la possibilità di scegliere come aprire i link esterni. Premere Select (Seleziona) per vedere le opzioni disponibili: Open with the Amazon Appstore (Apri con Amazon Appstore), Don't Open (Non aprire) e Ask Before Opening (Chiedi prima di aprire). Evidenziare l'opzione che si preferisce e premere Select (Seleziona). Un segno di spunta apparirà accanto alla scelta.

Acquisti in-app: Alcune app offrono acquisti in-app che possono essere effettuati, questa impostazione permette di scegliere se consentirli o meno.

Premere **Select (Selezione)** per accendere o spegnere.

**Gestire I miei abbonamenti:** È possibile gestire i propri abbonamenti online.

Seguire il link mostrato sullo schermo.

**Notifiche:** Impostare su **ON** per visualizzare le notifiche relative ad Appstore. Premere **Select** (**Selezione**) per accendere o spegnere.

#### Gestire le app installate

Qui si possono gestire tutte le app della TV. Sarà inoltre possibile visualizzare la quantità di memoria disponibile sul televisore. Evidenziare **Manage Installed Applications (Gestisci applicazioni installate)**, quindi premere **Select (seleziona)**. L'impostazione predefinita prevede la visualizzazione di tutte le app, tuttavia se si evidenzia Show (Mostra) e si preme Select (Seleziona) si ottengono le opzioni per visualizzare All Applications, Internal Only o USB Only (Tutte le app, Solo interne o Solo USB).

Verrà visualizzato un elenco di app; evidenziare l'app che si desidera gestire e premere **Select (Seleziona).** 

Le applicazioni preinstallate hanno 3 opzioni, le app scaricate e installate offrono più opzioni. Se si disinstalla un app, sarà ancora disponibile al download e per essere reinstallata in futuro.

#### App pre-installate

Sono disponibili 6 opzioni Force stop (Arresto forzato), Clear data (Cancella dati), Clear cache (Cancella cache), Clear Defaults (Cancella impostazioni predefinite), Open supported links (Apri link supportati ), e Supported Links (Link supportati).

#### App installate

Sono possibili opzioni extra: Permissions, Launch application e Uninstall (Permessi, Lancia app e Disinstalla).

#### **Controllo strumenti**

Le soundbar e i ricevitori possono essere collegati alla tua TV e qui possono essere configurati in modo che il tuo telecomando Fire TV possa controllare il dispositivo connesso, indipendentemente da come lo hai collegato alla tua TV. Questo processo potrebbe richiedere un po' di tempo.

Aggiunta di una soundbar o di un ricevitore

Evidenziare Add Equipment (Aggiungi strumento), quindi premere Select (seleziona).

Evidenziare Soundbar o Receiver (Soundbar o Ricevitore) a seconda del prodotto connesso e premere Select (Seleziona).

**Nota:** Assicurarsi che la soundbar o il ricevitore siano collegati al televisore e accesi.

L'esempio seguente mostra come impostare una soundbar

Selezionare la marca della propria soundbar. Evidenziare il marchio e premere **Select (Seleziona)**.

Assicurarsi che la soundbar sia accesa e che il volume sia alzato, quindi premete **Select (Seleziona).** 

Premere **Standby** sul telecomando della TV, attendere 10 secondi e poi premere nuovamente il tasto **Standby**.

A questo punto verrà chiesto:"'Did your soundbar turn off and then back on when you pressed **Standby**" (La soundbar si è spenta e poi riaccesa quando è stato premuto Standby"). Se questo è il caso, evidenziare **Yes (Si)** e premere **Select (Seleziona)**, altrimenti evidenziare **No** e premere **Select (Seleziona)**. Potrebbe essere necessario ripetere questo processo più volte.

Quando la soundbar si spegne e si riaccende, verrà chiesto di premere i tasti volume su e giù. Premere i tasti **Volume +** e -.

Se il livello del volume viene regolato come desiderato, evidenziare **Yes (Si)** e premere **Select (Seleziona).** In caso contrario, selezionare **No** e continuare fino alla modifica del livello del volume.

Il telecomando della Fire TV è stato impostato, ora esso accenderà e spegnerà la soundbar e regolerà il livello del volume.

Ora, quando si accende il televisore sulla soundbar, si accenderà anche la soundbar. Gli altoparlanti del televisore si spegneranno automaticamente.

#### Impostazioni soundbar/ricevitore

Una volta impostata la soundbar o il ricevitore, la Soundbar o il Ricevitore appariranno le voci Soundbar o Receiver (Ricevitore) nel menu Equipment Control (Menu di controllo dell'apparecchiatura). Il menu mostrerà tutte le impostazioni dell'apparecchio.

Evidenziare Soundbar o Receiver (Soundbar o Ricevitore) e premere Select (Seleziona). Si vedrà ora un elenco di impostazioni.

Evidenziare l'impostazione che si desidera regolare e premere **Select (Seleziona).** 

**Incrementi di volume:** Impostare la quantità di aumento o diminuzione del volume quando si chiede ad Alexa di modificare il volume. L'incremento predefinito è impostato su 4.

Premere Rewind o Fast Forward (Indietro o Avanti veloce) per aumentare o diminuire gli incrementi. Premere Option (Opzioni) per tornare alle impostazioni predefinite.

**Opzioni a infrarossi:** Cambia le opzioni a infrarossi. Sono disponibili le opzioni **IR Profile (Profilo IR)**, **Timing, Repetition (Ripetizione) e IR Controller (Controller IR)**.

**Controllo power:** Regola le impostazioni di accensione/spegnimento della soundbar o del ricevitore. Potrebbero essere disponibili le opzioni **Power On Delay (Ritardo di accensione)** e **Power Control** (Controllo alimentazione).

**Ingresso Fire TV:** Modificare l'"Input", a cui dovrebbe passare la soundbar o il ricevitore per guardare la Fire TV.

Cambia soundbar/Cambia ricevitore: Se desideri cambiare la soundbar o il ricevitore collegato al televisore, evidenzia Cambia soundbar/Cambia ricevitore e premi Seleziona. Per rimuovere il dispositivo, evidenziare Cambia soundbar/Cambia ricevitore e premere il pulsante Opzione. Ripristinare le impostazioni predefinite della Soundbar/Ripristinare le impostazioni predefinite del ricevitore: Ripristina tutte le impostazioni che potrebbero essere state modificate alle impostazioni predefinite. Questa opzione sarà disponibile se si modificano le impostazioni predefinite.

#### Impostazioni Avanzate

Regolare il timing dell'alimentazione se la soundbar o il ricevitore non si accendono o si spengono.

Premere Rewind o Fast Forward (Indietro o Avanti veloce) per aumentare o diminuire gli incrementi.

Premere **Option** (Opzioni) per tornare alle impostazioni predefinite.

#### Live TV

Questo menu consente di sintonizzare il televisore, gestire i canali, impostare una Carta Interfaccia comune e impostare il parental control.

Evidenziare Live TV e premere Select (Seleziona).

#### Scansiona canali

Si dovrebbe aver già sintonizzato il televisore durante il processo di configurazione iniziale. Ma se la fase di scansione dei canali è stata saltata o se si ha bisogno di sintonizzare nuovamente il televisore, seguite queste istruzioni.

Evidenziare Channel Scan (Scansione canale), quindi premere Select (seleziona).

Verrà richiesto di verificare che l'antenna sia sia impostata e che il cavo sia collegato correttamente alla presa di ingresso dell'antenna del televisore. Premere il tasto **Select (seleziona)** per procedere.

Selezionare la preferenza di scansione, per installare i canali. **Sono disponibili le opzioni Terrestrial** (**Terrestre**), (Cable) Cavo e Satellite.

Se si seleziona l'opzione **Terrestrial (Terrestre)**, il televisore cercherà le trasmissioni digitali terrestri. Selezionare il metodo di ricerca nella schermata successiva e premere **Select (Seleziona)** per avviare la ricerca. Se si continua con la scansione manuale, sarà necessario configurare le opzioni **Frequenza** e **Banda UHF** prima di avviare la scansione.

Se si seleziona l'opzione **Cavo**, il televisore cercherà le trasmissioni digitali via cavo. Nella schermata successiva, selezionare il provider via cavo, se disponibile, o il metodo di ricerca, quindi premere **Seleziona** per avviare la ricerca. Potrebbe essere necessario configurare le opzioni **ID rete** e **Frequenza** prima di avviare la scansione.

Se l'opzione **Satellite** è selezionata, è possibile scegliere un operatore nella fase successiva, se disponibile. Si può anche scegliere di eseguire una scansione completa o manuale. Evidenziare l'opzione che si preferisce e premere il tasto **Select** 

(Seleziona) per procedere. Se si continua con l'opzione di scansione manuale o completa, si dovrà selezionare il satellite nel passaggio successivo. Verà quindi visualizzata la schermataSatellite Connection (Connessione satellite). In questa schermata è possibile impostare i parametri LNB Type, LNB Power (Alimentazione LNB), DiSEqC Version (Versione DiSEqC), Port (Porta), Single Cable (Cavo singolo), ToneBurst, e Scan Mode (Modalità di scansione) del satellite selezioni precedenti, alcune opzioni potrebbero non essere disponibili oppure potrebbero essere impostate automaticamente. Modificare se necessario e procedered.

Al termine, premere il tasto **Play/Pausa**. La televisione inizierà la ricerca delle stazioni disponibili.

Ad un certo punto verrà chiesto se si vuole cancellare i canali esistenti, se sono stati installati i canali precedentemente usando la stessa opzione di ricerca. Evidenziare **Si, Cancella canali** e premere **Seleziona**. Tutti i canali precedentemente sintonizzati verranno cancellati. Evidenziare **No, Conserva canali** e premere **Seleziona** per procedere senza cancellare i canali esistenti.

Mentre la ricerca continua, è possibile premere il tasto Select (Seleziona) per annullare la ricerca. Quando la ricerca è completata, verranno visualizzati i risultati. È possibile scegliere di apportare modifiche alla lista dei canali o di ripetere la scansione. Selezionare Done (Fatto) quindi premere Select (seleziona) per terminare l'impostazione.

#### Aggiornamento automatico del servizio

È possibile consentire al televisore di eseguire automaticamente la scansione per verificare che l'operatore di rete cambi quando il televisore entra in modalità standby. Premere **Select (Seleziona)** per attivare o disattivare la funzione.

#### Canali Preferiti

E' possibile visualizzare e gestire i tuoi canali preferiti qui.

#### Selezionare Canali preferiti e premere Seleziona.

Se non ci sono canali preferiti, andare al menu Gestisci canali per aggiungerli premendo il pulsante Seleziona. Selezionare quindi la sorgente del canale per visualizzare l'elenco dei canali. Evidenziare un canale e premere Seleziona per aggiungere questo canale ai preferiti. È possibile effettuare più selezioni.

Se i canali sono stati aggiunti in precedenza ai preferiti, è possibile premere **Seleziona** per selezionare i canali che si desidera rimuovere dai preferiti.

#### **Gestione canali**

Gestire i canali preferiti e selezionare i canali da visualizzare.

Evidenziare Manage (Gestisci) e premere Select (Seleziona). Quindi, selezionare la sorgente del canale. Sono disponibili le opzioni Terrestrial Channels (Canali terrestri), Cable Channels (Canali via cavo) e Satellite Channels (Canali satellitari). Le opzioni disponibili possono variare a seconda dei canali attualmente installati.

Ora si vedrà l'elenco dei canali con diverse schede: All (Tutti), Favourites (Preferiti), Free (Gratis), Encrypted (Cifrati), Audio, HD, SD, e Hidden (Nascosti). Le opzioni disponibili per le schede possono variare a seconda dei canali installati.

All (Tutti) mostrerà tutti i canali, Favourites (Preferiti) mostrerà tutti i canali segnati come canali preferiti e Hidden (Nascosti) mostrerà tutti i canali nascosti. Le altre schede funzionano secondo la stessa logica.

Nella scheda All (Tutti) si può aggiungere un canale alla lista dei preferiti premendo Select (Seleziona) oppure potete nascondere un canale premendo Play/Pausa. Per modificare il numero del canale premere Rewind (Riavvolgi) e per spostare un canale dall'elenco dei canali premere Fast Forward (Avanti veloce). Premere il pulsante Opzioni per visualizzare il menu Opzioni di ordinamento. Sarà possibile ordinare i canali utilizzando le opzioni di questo menu. Sarà inoltre possibile importare o esportare l'elenco dei canali personalizzato utilizzando le opzioni pertinenti nel menu Opzioni di ordinamento>Opzioni avanzate.

#### Scheda CI

Accede alle impostazioni e alle informazioni della Carta Interfaccia comune.

#### **Parental control**

Limitare i film over-the-air, gli spettacoli televisivi, gli acquisti e alcuni tipi di contenuti.

## Evidenziare Parental Controls (Parental Control), quindi premere Select (seleziona).

L'impostazione predefinita è OFF, quindi premere Select (Seleziona) per attivarlo.

Nota: Verrà chiesto di inserire un PIN per attivare o disattivare il parental control. Questo è il PIN di Prime Video ed è collegato al proprio account Amazon. Se si è dimenticato il PIN, seguire il link mostrato sullo schermo per reimpostare il PIN.

La prima volta che si attiva la funzione **Parental Controls** (Controllo genitori) vengono visualizzate alcune brevi informazioni sulle impostazioni. Premere **Select (seleziona)** per continuare.

Ora vengonovisualizzate tutte le impostazioni che possono essere regolate. Evidenziare l'impostazione desiderata e premere **Select (Seleziona)**.

Parental control: Premere Select (Selezione) per accendere o spegnere il parental control.

Acquisti protetti da PIN: Chiede un PIN prima di acquistare video, app o giochi. Premere **Select** (**Seleziona**) per attivare o disattivare.

Valutazione Prime Video: Limita la visualizzazione dei video in base alle valutazioni. L'impostazione predefinita per le valutazioni General e Family (Generale e Famiglia) è On, per le valutazioni Teen, Young Adults e Mature (Ragazzi, Adolescenti, Adulti) è Off. Evidenziare una valutazione e premere Select (Seleziona) per modificare l'impostazione.

**Nota:** Queste impostazioni si applicano ai video Prime (compresi i canali Amazon). I video di altri fornitori di servizi possono avere le proprie impostazioni di restrizione.

**Trasmissione secondo valutazione:** Utilizzare le valutazioni per limitare la visione di programmi su Live TV trasmessi via etere a cui si può accedere direttamente dall'interfaccia utente di Fire TV, come ad esempio la riga **Guide** o **On Now (Guida o Guardato ora)**. Visitate le app di terzi per gestire le impostazioni dei contenuti accessibili all'interno di tali app.

• DVB 4 (Bambini) - DVB 18 (Adulti)

• Tutte le impostazioni sono attive di default

Lancio di app protetto da PIN: Chiede un PIN prima di lanciare app e giochi. Questa impostazione non si applica ai contenuti accessibili direttamente dall'interfaccia utente di Fire TV, come la riga Guide o On Now (Guida o Guardato ora). Premere Select (Seleziona) per attivare o disattivare.

App Amazon Photos protetta da PIN: Chiede un PIN prima di lanciare Amazon Photos. Questa impostazione verrà ignorata se si è già impostato il Lancio di app protetto da PIN su ON. Premere Select (Seleziona) per attivare o disattivare.

**Modifica PIN:** Modifica il PIN Prime Video. Immettere prima il PIN corrente, poi il nuovo PIN.

Se si è dimenticato il PIN, seguire il link mostrato sullo schermo per reimpostare il PIN.

#### Sincronizzazione fonti

Sincronizzare le fonti della vostra TV live per aggiornare i dati su questo dispositivo.

#### Telecomandi e dispositivi Bluetooth(\*\*)

È possibile aggiungere un telecomando vocale supplementare al televisore, o potrebbe essere necessario sostituirne uno se il vecchio si è rotto. Altri dispositivi Bluetooth come altoparlanti, controller di giochi, mouse e tastiere possono anche essere collegati via Bluetooth.

#### Controllo vocale con Alexa

Controllare lo stato dell'attuale telecomando vocale con Alexa o aggiungerne uno nuovo.

Evidenziare Voice Remotes with Alexa (Telecomandi vocali con Alexa) e premere Select (Seleziona).

#### Stato telecomando

Per vedere lo stato dell'attuale telecomando vocale evidenziare l'opzione telecomando e guardare il lato destro dello schermo. Si vedrà il tipo di telecomando, lo stato della batteria, il numero di versione e il suo numero di serie.

Per l'unpairing del telecomando premere il tasto Options (Opzioni) mentre l'opzione telecomando è evidenziata, quindi premere Select (Seleziona) per confermare. Il tasto Options (Opzioni) non avrà alcuna funzione se viene accoppiato un solo telecomando.

#### Aggiungi nuovo telecomando

Evidenziare Add New Remote (Aggiungi nuovo telecomando), quindi premere Select (seleziona).

Si vedrà apparire la parola "Searching" (Ricerca), premere e tenere premuto il tasto **Home** sul nuovo telecomando per 10 secondi. Quando il telecomando è stato trovato, apparirà nella lista.

#### Controller di gioco

I controller di gioco Bluetooth possono essere collegati al televisore, che può essere utilizzato per godere di tutte le app di gioco presenti sulla TV.

Evidenziare Game Controllers (Controller di gioco), quindi premere Select (Seleziona).

Evidenziare Add New Game Controller (Aggiungi nuovo controller di gioco) e premere Select (Seleziona) per cercare nuovi controller.

Si vedrà apparire la frase "Searching for Controllers" (Ricerca di controller) sul lato destro dello schermo. Assicurarsi che il controller sia individuabile e pronto per il pairing. Attenersi alle istruzioni a video. Quando il controller è stato trovato, apparirà nella lista. Selezionare il controller dall'elenco.

#### Altro dispositivo Bluetooth

È possibile collegare altri dispositivi Bluetooth, come un mouse o una tastiera, che possono essere utili quando si utilizza il browser Internet.

Evidenziare Other Bluetooth Devices (Altri dispositivi Bluetooth) e premere Select (Seleziona).

Assicurarsi che il dispositivo Bluetooth sia in modalità di pairing e quindi evidenziare Add Bluetooth Devices (Aggiungi dispositivi Bluetooth) e premere Select (Seleziona).

Il dispositivo apparirà nella lista, questo potrebbe richiedere circa un minuto. Evidenziare quindi il dispositivo e premere **Select (Seleziona)** per collegarlo.

#### Alexa

Questo menu contiene ulteriori informazioni sull'app Alexa ed esempi di cose da provare.

#### Seleziona Alexa e premi Seleziona.

#### App Alexa

Per maggiori informazioni sull'app Alexa e dove scaricarla, selezionare l'**app Alexa.** Questa app è necessaria per lasciare che gli altoparlanti Amazon Echo controllino il televisore. L'app dove sarà possibile collegare tutti i dispositivi Amazon insieme.

Evidenziare **Alexa app** e premere **Select (seleziona)**, ora si vedranno le informazioni sull'app e dove scaricarla.

#### Cose da provare

Per molti esempi di ciò per cui usare Alexa, consultare in questa sezione. Sarà possibile trovarvi molte idee.

Evidenziate Cose da provare (Thigs to Try) e premere Select (seleziona), comparirà un elenco di cose da provare.

Evidenziare qualcosa nella lista e poi premere **Select** (seleziona) per vedere maggiori informazioni.

#### Preferenze

Il menu delle preferenze è dove trovare l'adattamento a molte delle impostazioni del televisore. Funzioni quali il parental control, l'impostazione della privacy e dei dati e la limitazione dell'accesso a determinati contenuti e acquisti.

Evidenziare **Preferences (Preferenze)** e premere **Select (Seleziona).** 

#### **Parental control**

Il televisore offre alcune protezioni predefinite che, se abilitate, richiederanno l'inserimento di un codice PIN per gli acquisti, il lancio di app e limiteranno anche la visione di contenuti classificati per ragazzi e superiori. Il parental control è impostato di default su **OFF**.

Evidenziare Parental Controls (Parental Control), quindi premere Select (Seleziona) per attivarlo.

Nota: Verrà chiesto di inserire un PIN per attivare o disattivare il parental control. Questo è il PIN di Prime Video ed è collegato al proprio account Amazon. Se si è dimenticato il PIN, seguire il link mostrato sullo schermo per reimpostare il PIN.

Per ulteriori informazioni, consultare la sezione **Parental controls** nel menu della Live TV.

#### Impostazioni sulla Privacy

Qui è possibile gestire tutte le impostazioni della TV relative alla privacy. Evidenziare **Privacy Settings** (Impostazioni privacy), quindi premere **Select** (Seleziona). Ora verrà visualizzato un elenco di tutte le impostazioni che possono essere regolate, evidenziare l'impostazione che si desidera regolare e premere **Select (Seleziona).** Le impostazioni possibili sono le seguenti.

**Consenso Cookie:** Consente l'uso di cookie, identificatori di dispositivi e strumenti simili per migliorare la vostra esperienza pubblicitaria su questo dispositivo Fire TV. Visitare amazon.co.de/ deviceprivacy per effettuare scelte più dettagliate.

Dati di utilizzo del dispositivo: Permette l'utilizzo dei dati personali raccolti dal sistema operativo di questo televisore per scopi di marketing e di miglioramento del prodotto. L'impostazione predefinita è su ON (Consentito). Evidenziare e premere Select (Seleziona). Si riceveranno informazioni su questa funzione. Utilizzare i tasti direzionali per leggere l'intero testo. Per disattivare questa funzione evidenziare Turn Off (Spegni) e premere Select (Seleziona).

Raccogliere i dati di utilizzo dell'app e trasmetterli: Consente ad Amazon di raccogliere informazioni relative all'utilizzo dei contenuti televisivi trasmessi, nonché alla frequenza e alla durata dell'utilizzo di app di terze parti. L'impostazione predefinita è su ON (Consentito). Evidenziare e premere Select (Seleziona). Si riceveranno informazioni su questa funzione. Per disattivare questa funzione evidenziare Turn Off (Spegni) e premere Select (Seleziona).

Annunci in base a interessi: Se si sceglie di non vedere annunci basati sugli interessi sulla TV, le app verranno istruite a non utilizzare l'ID pubblicitario per creare profili a scopo pubblicitario o per indirizzare l'utente con annunci basati sui suoi interessi sulla TV. L'ID pubblicitario è un identificatore azzerabile che può essere utilizzato per creare profili o mostrare annunci basati sugli interessi. L'impostazione predefinita è su ON (Consentito). Per disattivare questa funzione, premere Select (Seleziona).

ID pubblicitario: Mostra l'ID pubblicitario sul lato destro dello schermo. Premere il tasto Options (Opzioni) per resettare l'ID. Verrà visualizzata una finestra di dialogo di conferma. Evidenziare OK e premere Select (Seleziona) per il reset. Questa opzione sarà disponibile se l'opzione Interest-based Ads (Annunci in base a interessi) è impostata su ON.

#### Monitoraggio dell'uso dei dati

Qui è possibile gestire tutti i propri dati.

Evidenziare Data Usage Monitoring (Monitoraggio utilizzo dati) e premere Select (Seleziona) per attivare e regolare le impostazioni. Il monitoraggio dati è impostato di default su OFF.

Monitoraggio dell'utilizzo dei dati: L'accensione consente di monitorare il consumo di dati. L'impostazione predefinita è su OFF. Imposta qualità video: Consente di scegliere la qualità video su Amazon Video. L'impostazione predefinita è su Best. Le opzioni disponibili sono Good (quantità minima di dati utilizzati), Better (migliore) e Best (quantità massima di dati utilizzati).

**Imposta allarme dati:** Imposta un limite di dati e consente di ricevere avvisi sullo schermo quando il consumo raggiunge il 90% e il 100% del limite. Si tratta solo un avviso e non bloccherà il consumo di dati.

Utilizzo dati top del mese: Visualizza un elenco delle app e mostra l'utilizzo dei dati individuali per il ciclo di fatturazione mensile specificato nell'opzione Set Data Alert (Imposta allarme dati).

#### Impostazioni delle notifiche

Qui si possono gestire tutte le notifiche, disattivare tutti i pop-up di notifica o bloccare/sbloccare le notifiche da specifiche app.

Evidenziare Notification Settings (Impostazioni notifiche), quindi premere Select (Seleziona).

Per attivare/disattivare i pop-up di notifica evidenziare Do Not Interrupt (Non interrompere) e premere Select (Seleziona).

Per bloccare o sbloccare le notifiche da singole applicazioni, evidenziare **App Notifications (Notifiche app)** e premere **Select (Seleziona)**. Viene visualizzato un elenco delle applicazioni, che mostra se le notifiche sono attive o meno. Per regolare questa funzione, evidenziare un'applicazione e premere **Select** (**Seleziona**) per passare da ON a **OFF**.

#### Contenuto in primo piano

Nella schermata iniziale sono presenti dei contenuti in primo piano, quando si seleziona questo contenuto viene riprodotta un'anteprima del contenuto. In questo menu è possibile scegliere se il contenuto viene riprodotto o meno e anche accendere e spegnere l'audio di questo contenuto.

Evidenziare Featured Content (Contenuto in primo piano), quindi premere Select (Seleziona).

Evidenziare Allow Video Autoplay(Consenti riproduzione automatica video) o Allow Audio Autoplay (Consenti riproduzione automatica audio) e premere Select (Seleziona) per attivare o disattivare la funzione. L'impostazione predefinita è su ON per entrambe le funzioni.

#### Consenti riproduzione automatica video

ON - Il video verrà riprodotto automaticamente.

**OFF** - Apparirà un fermo immagine e non si sentirà alcun audio.

#### Consenti riproduzione automatica audio

**ON -** Si sentirà l'audio quando il video viene riprodotto.

**OFF** - Non si sentirà l'audio quando il video viene riprodotto.

#### **Disattivazione automatica**

Il televisore si spegne automaticamente dopo 4 ore di assenza di attività. Questa funzione serve a risparmiare energia se il televisore è stato lasciato acceso accidentalmente. Se si è guardato il televisore per 4 ore senza premere alcun tasto, apparirà un avviso che dirà che sta per spegnersi. Se si desidera continuare a guardare in questa fase evidenziare **OK** e premere **Select (Seleziona)**.

Per disattivare questa funzione, evidenziare Auto turn off (Disattivazione automatica) e premere Select (Seleziona). Quindi evidenziare Turn off (Spegnimento) e premere Select (Seleziona). Ora il televisore non si spegnerà dopo 4 ore di inattività.

#### HbbTV

Abilita la trasmissione TV a banda larga ibrida sulla tua TV. Evidenziare HbbTV e premere Seleziona per accendere o spegnere.

#### Sincronizzazione dei contenuti recenti

È possibile includere i titoli Prime Video guardati su altri dispositivi nella riga **Recent (Recenti)** di questo dispositivo.

Evidenziare Sync Recent Content (Sincronizza contenuti recenti) e premere Select (Seleziona) per attivare o disattivare questa funzione.

#### "Geolocalizzazione"

È utile che la TV sappia dove si trova, così quando viene fatta ad Alexa una domanda come "Alexa, che tempo fa fuori?" sia possibile riportare il meteo locale. Scarica e installa l'app Alexa sul tuo dispositivo mobile, quindi seleziona **Dispositivo > Echo e Alexa.** Selezionare la propria Fire TV dall'elenco, quindi inserisci la posizione del tuo dispositivo.

#### Fuso orario

In questo menu è possibile impostare l'orologio su 24 ore e modificare il fuso orario.

Evidenziare **Time Zone (Fuso orario)**, quindi premere **Select (Seleziona)**.

Per attivare/disattivare il formato orario 24 ore, evidenziare **24-Hour Time (Formato 24 ore)** e premere **Select (Seleziona)**.

Per modificare il proprio fuso orario, evidenziare **Time Zone (Fuso orario)** e premere **Select (Seleziona)**.

#### Sincronizzazione data e ora

La TV sincronizzerà automaticamente data e ora con un server orario su Internet. Se si disattiva questa funzione, il televisore si sincronizzerà con l'ora di trasmissione. Ciò potrebbe causare problemi di connessione alla rete e di riproduzione. Se si sceglie di riattivare questa funzione, è necessario riavviare il televisore Fire TV. Evidenziare Sync Date And Time (Sincronizzazione data e ora) e premere Select (Seleziona) per accendere o spegnere la funzione.

#### Lingua

È possibile cambiare la lingua del sistema

Evidenziare Language (Lingua) e premere Select (Seleziona).

Scegliere la lingua desiderata dall'elenco delle lingue e premere **Select (Seleziona).** 

#### Unità metriche

Questa opzione sarà impostata su **ON** per impostazione predefinita. Le temperature e le distanze saranno visualizzate in unità metriche.

Evidenziare **Metric Units (Unità metriche)** e premere **Select (Seleziona)** per abilitarle o disabilitarle.

#### Timer di spegnimento

La funzione timer di spegnimento consente di impostare un conto alla rovescia per quando il televisore si spegnerà, in modo da potersi addormentare mentre si guarda la TV, sapendo che si spegnerà automaticamente. È possibile impostare un conto alla rovescia da 5 a 240 minuti.

Evidenziare Sleep Timer (Timer spegnimento), quindi premere Select (Seleziona).

Evidenziare il tempo desiderato fino allo spegnimento del televisore e premere **Select (Seleziona).** 

Un conto alla rovescia partirà nell'angolo in basso dello schermo. Si può inoltre spegnere il conto alla rovescia evidenziando **Off** e premendo **Select (Seleziona).** 

**Nota:** Il televisore si spegnerà una volta trascorso il tempo impostato col Timer di spegnimento e non verrà visualizzato alcun avviso.

#### Dispositivo e software

Questo menu fornisce informazioni sulla TV e mostra i documenti legali e di conformità. È anche possibile riavviare o ripristinare le impostazioni di fabbrica del televisore.

Evidenziare Device & Software (Dispositivo e software), quindi premere Select (seleziona).

#### Informazioni su

Per trovare informazioni sul televisore, è possibile fare riferimento a questa sezione. Saranno anche presenti informazioni relative alla memoria e alla rete e si potrà anche controllare se sono disponibili aggiornamenti software.

Evidenziare About (Informazioni su) e premere Select (Seleziona).

La tua TV: Visualizza informazioni sulla TV.

**Archiviazione:** Mostra lo spazio di archiviazione disponibile sul televisore e su qualsiasi dispositivo esterno collegato.

**Rete:** Visualizza tutte le informazioni relative all'impostazione della rete.

**Cerca aggiornamenti:** Visualizza la versione attuale del software e quando è stato aggiornato per l'ultima volta. Premere **Select (Seleziona)**, per verificare la presenza di eventuali nuovi aggiornamenti. Se è disponibile un aggiornamento, questa opzione verrà visualizzata come Installa aggiornamento. In questo caso, puoi premere Seleziona per installare l'aggiornamento.

#### Unità USB

Questo menu mostrerà lo spazio disponibile sul drive. Sarà inoltre possibile espellere l'unità o gestire le applicazioni installate. Questo menu appare solo se vi è collegato un drive USB.

Evidenziare USB Storage Status (Stato dispositivo di archiviazione USB). Lo spazio disponibile sarà mostrato sul lato destro dello schermo.

#### Espelli il drive USB

Evidenziare il drive USB e premere Seleziona.

Quindi, evidenziare **Espelli drive USB** e premere **Seleziona**. Rimuovere l'unità dalla presa USB. Il menu ritorna al menu principale di **Dispositivo e software**.

#### Formattare una unità USB

**Importante:** La formattazione dell'unità USB cancellerà tutte le informazioni sull'unità USB. Una volta formattata, l'unità USB può essere utilizzata solo da questo televisore.

Selezionare questa opzione se si intende utilizzare le app memorizzate su questo drive.

#### Evidenziare Format to Internal Storage (Formattazione in memoria interna) e premere Select (Seleziona).

A formattazione completata, selezionare OK.

Gestire le app installate

Selezionare questa opzione per gestire le applicazioni installate sia da Amazon che da altre fonti.

#### Informazioni legali e conformità

Per leggere tutte le avvertenze legali e di conformità relative al televisore, selezionare questo menu.

Evidenziare Legal & Compliance (Informazioni legali e conformità) e premere Select (Seleziona).

**Nota:** La TV dovrà essere collegata a Internet per accedere alle informazioni legali e di conformità.

#### Spegnimento

La TV può essere spenta con funzione "sleep".

Evidenziare **Sleep** e premere **Select (Seleziona).** La Tv verrà spenta con funzione "sleep". È possibile riattivarla premendo il tasto **Standby** o il tasto **Select** (Seleziona).

#### Riavviare

Se per qualche motivo il televisore è lento o si blocca, potrebbe essere necessario un riavvio. Con questa funzione si riavvia il televisore.

Evidenziare **Restart (Riavvia)** e premere **Select** (Seleziona). Confermare che si desidera riavviare la TV, selezionando **Restart (Riavvia)** e poi premere **Select (Seleziona)**. A questo punto il televisore si riavvierà, questo richiederà alcuni secondi.

#### Ripristino delle impostazioni predefinite

Se si desidera resettare completamente il televisore selezionare **Reset to Factory Defaults (Ripristino delle impostazioni predefinite).** In questo modo si rimuoveranno tutti i dati personali e i contenuti scaricati dal televisore. L'operazione è necessaria in cui il televisore passi di proprietà.

Evidenziare Reset to Factory Defaults (Ripristino delle impostazioni predefinite) e premere Select (Seleziona). Confermare che si desidera resettare la TV, selezionando Reset (Resetta) e poi premere Select (Seleziona). A questo punto il televisore si resetta allo stato di fabbrica. Questo processo durerà alcuni minuti.

#### Accessibilità

Questo menu ha opzioni di accessibilità in cui è possibile attivare Sottotitoli, Sottotitoli Alexa, VoiceView, Banner di testo, Lente d'ingrandimento dello schermo, Testo ad alto contrasto, Descrizione audio, Sottotitoli parlati per i canali di trasmissione e Feedback e Assistenza.

Selezionare Accessibilità e premere Seleziona.

#### Sottotitoli

Mostra i sottotitoli per tutto il contenuto video, ove disponibili. Premere **Select** (Seleziona) per attivare i sottotitoli e visualizzare ulteriori opzioni.

#### Sottotitoli Alexa

Mostra i sottotitoli per le risposte Alexa, ove disponibili. Premere **Select** (Seleziona) per attivare i sottotitoli e visualizzare ulteriori opzioni.

#### VoiceView

Fornisce un feedback vocale mentre si naviga tra gli elementi sullo schermo. Gestisce le impostazioni della guida vocale, tra cui l'attivazione e la disattivazione di **VoiceView**, la velocità di lettura e il volume.

#### Banner testo

Visualizza il testo relativo all'elemento focalizzato in una casella con dimensioni del carattere personalizzabili, colori e altro. Attiva e disattiva il banner di testo.

#### Ingrandimento schermo

Permette l'uso di combinazioni di tasti per ingrandire lo schermo. Da utilizzare solo per la visualizzazione della schermata iniziale o dei menu.

## Evidenziare Ingrandimento schermo (Screen Magnifier), quindi premere Select (seleziona).

Verranno visualizzate le combinazioni di tasti. Evidenziare **OK** e premere **Select** per continuare. Evidenziare **TURN OFF MAGNIFIER** e premere **Select** (seleziona) per spegnerlo.

È anche possibile tenere premuti i tasti **Indietro** e **Avanzamento veloce** per attivare/disattivare l'ingrandimento dello schermo.

Una volta attivato l'ingrandimento si vedrà una casella gialla nella parte superiore dello schermo. Premere contemporaneamente il tasto **Options (Opzioni)** e un tasto direzionale per effettuare una panoramica dello schermo.

#### Testo ad alto contrasto

Cambia il testo in bianco o nero e aggiunge un bordo.

#### **Descrizione Audio**

Questa impostazione controlla il volume della traccia descrittiva relativa alla normale traccia per i canali over-the-air e i contenuti Prime Video.

## Evidenziare Descrizione Audio (Audio Description), quindi premere Select (seleziona).

Evidenziare l'opzione desiderata e premere **Select** (seleziona) per impostarla. È possibile impostare l'opzione **Canali Over-the-Air** su **Off, Low, Medium** o **High** e l'opzione Prime Video su **ON** o **OFF**.

#### Sottotitoli parlati per i canali di trasmissione

Pronuncia i sottotitoli dei contenuti trasmessi supportati. Premere **Select (Seleziona)** per attivare o disattivare la funzione.

#### Feedback e Assistenza

I vostri suggerimenti sono importanti e ci aiutano a migliorare l'accessibilità di Fire TV. Inviateci un'email all'indirizzo device-accessibility@amazon.com, specificando che state utilizzando una Fire TV.

Qualora sia necessaria asisstenza si prega di contattare l'Assistenza Clienti Amazon.

#### Guida

In caso di difficoltà a capire come funziona la TV e ove si necessiti di un piccolo aiuto, fare riferimento a questo menu. Esso mostrerà dei video utili e dei rapidi consigli sulla TV. Fornirà anche i dettagli di contatto per ottenere supporto per qualsiasi problema.

Evidenziare Help (Guida) e premere Select (Seleziona).

#### Argomenti della guida

La TV offre dei video utili da guardare per capire come usare la TV.

Nota: Ogni volta che la TV si aggiorna, verranno aggiunti nuovi video utili, quindi la quantità di contenuti cambierà di volta in volta.

#### Ricevi ulteriore assistenza

Nel caso vi fosse bisogno di più aiuto con la TV, selezionare la relativa sezione dove si troveranno i dettagli su come entrare in contatto con un team di assistenza.

Evidenziare Have Us Call You (Chiedici di contattarti) e premere Select (Seleziona).

#### Suggerimenti

Evidenziare **Send Feeback (Invia feedback)** per visualizzare informazioni su dove poter inviare i propri commenti sull'esperienza con la Fire TV.

### Elenco canali

La TV memorizza e mostra tutti i canali della lista dei canali. Quando un canale TV è acceso in modalità Live TV, vengono visualizzate le informazioni sul programma. È anche possibile premere il tasto **Live** (la disponibilità dipende dal modello del telecomando) per visualizzare le informazioni sul programma. Premere il pulsante direzionale Giù per visualizzare l'elenco dei canali. Premendo i tasti direzionali Sinistra e Destra si può scorrere l'elenco.

Utilizzare i pulsanti direzionali e il pulsante **Select** (**Seleziona**) per navigare nell'elenco dei canali, cambiare canale e visualizzare informazioni aggiuntive sui programmi.

Premere due volte il pulsante direzionale Giù quando appare per la prima volta l'elenco dei canali per visualizzare il menu delle opzioni. È possibile impostare i sottotitoli e le preferenze audio e accedere alla guida dei canali, utilizzando le relative opzioni di questo menu.

Fare riferimento alla sezione **Channel Guide (Guida canali)** per informazioni sulla gestione dei canali.

### Guida canali

Con la funzione di guida ai canali del televisore è possibile sfogliare il programma degli eventi dei canali installati nella lista dei canali. Dipende dalla trasmissione correlata se questa funzione è supportata o meno.

Per accedere alla guida dei canali premere il tasto Guide (Guida) sul telecomando. Sarà inoltre possibile premere il pulsante direzionale verso il basso e quindi quello sinistro quando si guardano i canali TV live per aprire la guida canali.

Utilizzare i tasti di navigazione per navigare nell'elenco canali. È possibile utilizzare i tasti direzionali Su/ Giù per passare al canale precedente/successivo dell'elenco e i tasti direzionali Destra/Sinistra per selezionare l'evento desiderato del canale attualmente evidenziato. Se disponibili, sullo schermo vengono visualizzati il nome completo, gli orari di inizio e fine e una breve descrizione dell'evento evidenziato. Premere **Select (Seleziona)** per visualizzare tutti i dettagli dell'evento.

#### Filtra canali

È possibile filtrare i canali elencati nella guida ai canali. Premere il pulsante **Guide (Guida)** o premere consecutivamente il pulsante direzionale Su per visualizzare le opzioni di filtraggio nella parte superiore della guida dei canali. È possibile scegliere di filtrare attraverso una di queste opzioni. Evidenziare l'opzione desiderata. Verranno visualizzati solo i canali che corrispondono all'opzione di filtraggio selezionata. È possibile utilizzare l'opzione **All** (**Tutti**) per annullare il filtraggio nella guida ai canali.

#### Opzioni guida

Premere il tasto **Options (Opzioni)** per visualizzare le opzioni disponibili nella guida dei canali. Con queste opzioni è possibile filtrare i canali, aggiungere canali alla lista dei canali preferiti o aprire il menu di gestione dei canali. Evidenziare quella che si desidera utilizzare e premere Select (Seleziona)..

#### Aggiungi ai canali preferiti

I canali possono essere aggiunti alla lista dei canali preferiti in modo da poter visualizzare rapidamente e facilmente i canali preferiti senza dover scorrere l'intera lista dei canali. Accanto al canale che viene aggiunto alla lista dei canali preferiti si vedrà un simbolo a forma di cuore.

Se un canale è già stato aggiunto ai preferiti in precedenza, l'opzione, **Remove from Favourite Channels** (Rimuovi dai canali preferiti) sarà disponibile nel menu delle opzioni invece dell'opzione **Add to Favourite Channels** (Aggiungi ai canali preferiti). È possibile usare questa opzione per rimuovere il canale dalla lista dei canali preferiti.

#### Gestione canali

È possibile visualizzare tutti i canali, creare canali preferiti o nascondere i canali che non si desidera visualizzare nella guida ai canali. I canali saranno elencati in 3 schede; All, Favourites and Hidden (Tutti, Preferiti e Nascosti).

Nella scheda All (Tutti) evidenziare un canale della lista e premere il tasto Select (Seleziona) per aggiungerlo ai preferiti. I canali preferiti saranno elencati nella scheda Favourites (Preferiti). Se il canale è già

(\*\*) Solo su un numero limitato di modelli

nell'elenco dei preferiti, verrà rimosso dall'elenco quando si preme il tasto **Select (Seleziona).** 

Nella scheda All (Tutti) evidenziare un canale della lista e premere il tasto Play/Pausa per nasconderlo. I canali nascosti saranno elencati nella scheda Hidden (Nascosti). Se il canale è già nascosto, sarà nuovamente visibile nella guida dei canali quando si preme il pulsante Select (Seleziona).

## **Collegamento a Internet**

È possibile accedere a Internet tramite la TV collegandola a un sistema a banda larga. È necessario configurare le impostazioni di rete per godere di una varietà di contenuti in streaming e applicazioni Internet. Queste impostazioni possono essere configurate dai menu Settings>Network (Impostazioni>Rete).

#### Collegamento cablato

Collegare la TV al modem/router tramite cavo Ethernet. C'è una porta LAN sulla parte posteriore della TV. La TV si collegherà automaticamente alla rete. In caso contrario sarà necessario attivare manualmente la connessione di rete usando l'opzione **Attiva rete** nel menu **Rete**. Evidenziare questa opzione e premere **Seleziona** per attivare.

È possibile controllare lo stato del collegamento con l'opzione **Configurazione Ethernet** nel menu **Rete**. Evidenziare questa opzione e premere il tasto **Play/ Pausa** sul telecomando per vedere lo stato della rete.

Per configurare manualmente le impostazioni della connessione via cavo, evidenziare **Configurazione Ethernet** e premere il tasto **Seleziona**. Attenersi alle istruzioni a video e inserire i valori richiesti.

Se il cavo Ethernet non è collegato, a seconda dello stato di connessione corrente, al posto dell'opzione Ethernet Configurazione Ethernet sarà disponibile l'opzione Configura connessione Ethernet o Configura rete.

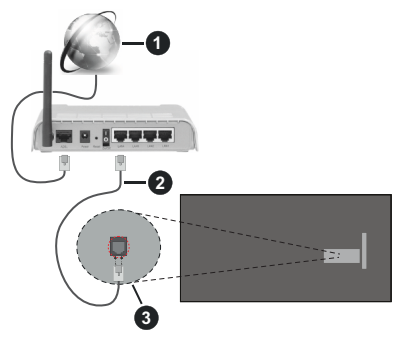

- 1. Connessione ISP a banda larga
- 2. Cavo LAN (ethernet)

3. Ingresso LAN sul lato posteriore della TV

È possibile collegare la TV a una presa di rete a muro, a seconda della configurazione di rete. In questo caso, è possibile collegare il televisore direttamente alla rete utilizzando un cavo Ethernet.

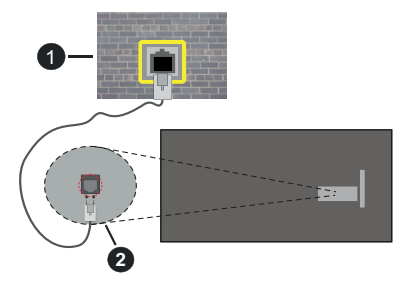

- 1. Presa di rete a parete
- 2. Ingresso LAN sul lato posteriore della TV

#### **Collegamento wireless**

È necessario un modem/router LAN wireless per collegare la TV a Internet tramite una rete LAN wireless.

Evidenziare l'opzione Attiva rete nel menu Rete e premere Seleziona per attivare la connessione wireless. Quindi scollegare il cavo Ethernet, se collegato in precedenza. Verranno elencate alcune delle reti disponibili. Evidenziare Vedi tutte le reti e premere Seleziona per vedere la lista completa.

Se si preferisce collegare il televisore alla rete via WLAN, vi sono 3 modi per farlo.

- Evidenziare una delle reti wireless disponibili elencate e premere **Select (Seleziona)**. Poi inserire la password se la rete è protetta da password.
- Usare il tasto WPS sul router. Evidenziare l'opzione Join Network Using WPS (Button) (Accedere alla rete utilizzando l'opzione WPS, Tasto) e premere Select (Seleziona). Premere il tasto WPS sul router. Il televisore si collegherà al router, senza l'uso di una password.

Nota: Durante il processo di configurazione iniziale sarà disponibile l'opzione Connect using WPS Push Button (Connetti usando il tasto WPS) invece dell'opzione Join Network Using WPS (Button) (Unisciti alla rete usando WPS, Tasto).

 Inserire il PIN WPS sul router. Evidenziare l'opzione Join Network Using WPS (PIN) (Accedere alla rete utilizzando l'opzione WPS, PIN) e premere Select (Seleziona). Verrà creato un codice e verrà visualizzato sullo schermo. Inserire il codice sul router. Il televisore si collegherà al router, senza l'uso di una password.

Nota: Durante il processo di configurazione iniziale sarà disponibile l'opzione Connect using WPS PIN (Connetti usando il PIN WPS) invece dell'opzione Join Network Using WPS (PIN) (Unisciti alla rete usando WPS, PIN).

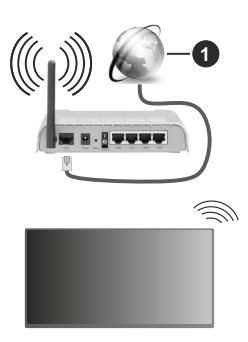

1. Connessione ISP a banda larga

Una rete con SSID nascosto non può essere rilevata da altri dispositivi. Per connettersi a una rete con SSID nascosto, evidenziare l'opzione Join Other Network (Unisciti a una nuova rete) nel menu Network (Rete) nella schermata iniziale e premere Select (Seleziona). Aggiungere la rete inserendo manualmente il suo nome, il tipo di sicurezza e la password. Se si desidera configurare manualmente le impostazioni aggiuntive della rete, evidenziare Advanced (Avanzate) quando richiesto e premere Select (Seleziona). Attenersi alle istruzioni a video e inserire i valori richiesti.

Per salvare le password di rete wireless su Amazon, è possibile utilizzare l'opzione **Save Wi-Fi Passwords to Amazon (Salva password Wi-Fi su Amazon).** Per cancellare le password salvate, disattivare questa opzione.

Per aumentare la larghezza di banda, è previsto un router N-wireless (IEEE 802.11a/b/g/n//ac) con bande 2,4 e 5 GHz. Ottimizzato per uno streaming video HD più fluido e più veloce, trasferimenti file e gioco HD.

Usa la connessione LAN per un trasferimento dati fra altri dispositivi, quali ad esempio computer.

La velocità di trasmissione varia a seconda della distanza e del numero di ostruzioni tra i prodotti di trasmissione, la configurazione dei prodotti, le condizioni delle onde radio, il traffico di linea e i prodotti usati. La trasmissione può essere interrotta o potrebbe essersi disconnessa in base alle condizioni delle onde radio, DECT, telefoni o altri dispositivi WLAN 11b. I valori standard della velocità di trasmissione sono i valori massimi teoretici per gli standard wireless. Non si tratta delle velocità effettive di trasmissione dei dati.

La posizione in cui la trasmissione è migliore varia a seconda dell'ambiente di utilizzo.

La funzione Wireless della TV supporta i modem 802.11 del tipo a,b,g, n & ac. Consigliamo di usare il

protocollo di comunicazione IEEE 802.11n per evitare possibili problemi in fase di visualizzazione dei video.

Modificare il SSID del modem se sono presenti altri modem nelle circostanze con lo stesso SSID. In caso contrario, si potrebbero riscontrare problemi di connessione. Usare la connessione via cavo in caso di problemi con la connessione wireless.

Per riprodurre i contenuti in streaming è necessaria una velocità di connessione stabile. Utilizzare la connessione Ethernet se la velocità della LAN wireless è instabile.

## Specifiche tecniche del trasmettitore LAN Wireless

| Gamme di frequenza              | Potenza<br>massima in<br>uscita |
|---------------------------------|---------------------------------|
| 2400 - 2483,5 MHz (CH1 - CH13)  | < 100 mW                        |
| 5150 - 5250 MHz (CH36 - CH48)   | < 200 mW                        |
| 5250 - 5350 MHz (CH52 - CH64)   | < 200 mW                        |
| 5470 - 5725 MHz (CH100 - CH140) | < 200 mW                        |

#### Limitazioni paesi

Questa apparecchiatura Wireless LAN è destinata all'uso domestico e d'ufficio in tutti i Paesi dell'Unione Europea, nel Regno Unito e nell'Irlanda del Nord (e in altri Paesi che seguono le relative direttive dell'Unione Europea e/o del Regno Unito). La banda 5.15 - 5.35 GHz è limitata all'uso domestico solo nei paesi dell'EU, nel Regno Unito e nell'Irlanda del Nord (e in altri paesi che seguono la relativa direttiva EU e/o del Regno Unito). L'uso pubblico è soggetto ad autorizzazione generica da parte del rispettivo fornitore di servizi

| Paese             | Limitazione                      |
|-------------------|----------------------------------|
| Federazione Russa | Solo per uso in ambienti chiusi. |

l requisiti di qualsiasi paese potrebbero variare in qualsiasi momento. Si raccomanda all'utente di verificare con le autorità locali lo stato attuale delle normative nazionali per le LAN wireless a 2,4 GHz e 5 GHz.

### Licenze

I termini HDMI, HDMI High-Definition Multimedia Interface, HDMI trade dress e i loghi HDMI sono marchi commerciali o marchi registrati di HDMI Licensing Administrator, Inc.

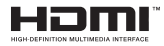

Prodotto sotto licenza dai Laboratori Dolby. Dolby, Dolby Audio, e il simbolo doppia-D sono marchi registrati di Dolby Laboratories. Licensing Corporation.

(\*\*)Per i brevetti DTS rimandiamo a http://patents.dts. com. Prodotto sotto licenza da DTS Licensing Limited. DTS, DTS-HD, Virtual:X e il logo DTS-HD sono marchi registrati o marchi commerciali di DTS, Inc. negli Stati Uniti e in altri paesi. © 2022 DTS, Inc. TUTTI I DIRITTI RISERVATI.

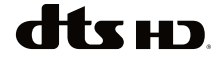

Questo prodotto contiene una tecnologia soggetta a determinati diritti di proprietà intellettuale di Microsoft. L'uso o la distribuzione di questa tecnologia al di fuori del prodotto sono operazioni vietate senza la licenza/ licenze adeguata/adeguate da Microsoft.

I proprietari dei contenuti si servono della tecnologia di accesso ai contenuti Microsoft PlayReady™ per proteggere la propria proprietà intellettuale, compresi i contenuti coperti da copyright. Questo dispositivo si serve della tecnologia PlayReady per accedere ai contenuti protetti da PlayReady e/o ai contenuti protetti da WMDRM. Qualora il dispositivo non applichi in modo adeguato le limitazioni sull'uso dei contenuti, i proprietari dei contenuti potrebbero richiedere a Microsoft di revocare l'abilità del dispositivo di usufruire dei contenuti protetti da PlayReady. La revoca non dovrebbe interessare i contenuti non protetti o i contenuti protetti da altre tecnologie di accesso ai contenuti. I proprietari dei contenuti potrebbero richiedere di aggiornare PlayReady per poter accedere ai loro contenuti. Qualora venga rifiutato un aggiornamento, non sarà possibile accedere al contenuto che richiede l'aggiornamento.

Il logo "Cl Plus" è un marchio di Cl Plus LLP.

Questo prodotto è protetto dalle norme sulla proprietà intellettuale di Microsoft Corporation. L'uso o la distribuzione di tale tecnologia sono vietati salvo esplicita approvazione di Microsoft o di una sussidiaria autorizzata.

DVB è un marchio commerciale registrato del progetto DVB.

[1] La conformità EIA/CEA-861-D copre la trasmissioni di contenuti digitali video non compresi con protezione dei contenuti digitali ad alta banca larga. Il tutto è attualmente in fase di standardizzazione per la ricezione di segnali video ad alta definizione. Visto che si tratta di una tecnologia in corso di evoluzione, è possibile che alcuni dispositivi non funzionino correttamente con la TV.

Amazon, Alexa, Fire, Prime Video e tutti i logo correlati sono marchi commerciali di Amazon.com, Inc. o delle sue sussidiarie.

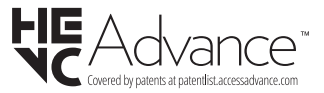

#### [Unione Europea]

Informazione agli utilizzatori ai sensi dell'art. 22 del Decreto Legislativo n. 188 del 20 novembre 2008 "Attuazione della direttiva 2006/66/CE concernente pile, accumulatori e relativi rifiuti"

Il simbolo del cassonetto barrato riportato sul prodotto o sulla sua confezione indica che le pile e gli accumulatori, alla fine della propria vita utile, devono essere raccolti separatamente dagli altri rifiuti per permetterne un adeguato trattamento e riciclo. L'utente dovrà, pertanto, conferire gratuitamente l'apparecchiatura giunta a fine vita agli idonei centri di raccolta differenziata dei rifiuti elettrici ed elettronici oppure riconsegnarla al rivenditore.

In aggiunta al simbolo, le pile, gli accumulatori e le pile a bottone contenenti più di 0,0005 per cento di mercurio (simbolo chimico Hg), più di 0,002 per cento di cadmio (simbolo chimico Cd) o più di 0,004 per cento di piombo (simbolo chimico Pb) sono contrassegnati con il simbolo chimico del relativo metallo.

L'adeguata raccolta differenziata per l'avvio successivo delle pile e degli accumulatori dismessi al riciclaggio, al trattamento e allo smaltimento ambientalmente compatibile contribuisce ad evitare possibili effetti negativi sull'ambiente e sulla salute e favorisce il reimpiego e/o riciclo dei materiali di cui essi sono composti.

Lo smaltimento abusivo di pile ed accumulatori da parte dell'utente comporta l'applicazione delle sanzioni di cui al D. Lgs. n. 152/2006 e D. Lgs. 188/2008.

#### INFORMAZIONE AGLI UTENTI

Informazione agli utilizzatori ai sensi dell'art. 26 del Decreto Legislativo 14 marzo 2014, n. 49 "Attuazione della Direttiva 2012/19/UE sui rifiuti di apparecchiature elettriche ed elettroniche (RAEE)" e del Decreto Legislativo n. 188 del 20 novembre 2008

Il simbolo del cassonetto barrato riportato sull'apparecchiatura o sulla sua confezione indica che il prodotto, alla fine della sua vita utile, deve essere raccolto separatamente dagli altri rifiuti per permetterne un adeguato trattamento e riciclo. Sulle pile, in aggiunta al simbolo, sono contrassegnati i simboli chimici del relativo metallo: del mercurio (Hg) o del piombo (Pb) e del cadmio (Cd) se la batteria contiene più dello 0.0005% di mercurio o dello 0.004% di piombo o del 0,002% di cadmio.

Si ricorda che le pile/accumulatori devono essere rimossi dall'apparecchiatura prima che questa sia conferita come rifiuto. Per rimuovere le pile/ accumulatori fare riferimento alle specifiche indicazioni contenute in questo manuale.

L'utente finale dovrà conferire l'apparecchiatura e la pila giunta a fine vita agli idonei centri di raccolta differenziata dei rifiuti elettrici ed elettronici, oppure riconsegnarla al rivenditore secondo le seguenti modalità:

 - per le pile portatili e le apparecchiature di piccolissime dimensioni, ovvero con almeno un lato esterno non superiore a 25 cm, è prevista la consegna gratuita senza obbligo di acquisto presso i negozi con una superficie di vendita delle apparecchiature elettriche ed elettroniche superiore ai 400 mq. Per negozi con dimensioni inferiori, tale modalità di conferimento dell'apparecchio è facoltativa;

- per apparecchiature con dimensioni superiori a 25 cm, è prevista la consegna in tutti i punti di vendita in modalità
"1 contro 1", ovvero la consegna al rivenditore potrà avvenire solo all'atto dell'acquisto di un nuovo prodotto equivalente, in ragione di uno a uno.

L'adeguata raccolta differenziata per l'avvio successivo dell'apparecchiatura e delle pile/accumulatori dismessi al riciclaggio, al trattamento o allo smaltimento ambientalmente compatibile contribuisce ad evitare possibili effetti sull'ambiente e sulla salute e favorisce il riciclo/reimpiego dei materiali di cui è composta l'apparecchiatura.

Lo smaltimento abusivo di apparecchiature, pile ed accumulatori da parte dell'utente comporta l'applicazione delle sanzioni di cui al D. Lgs. n. 152/2006, D. Lgs. 49/2014 e D. Lgs. 188/2008.

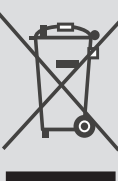

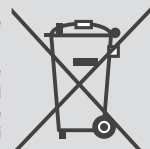

## Informazioni REACH

La normativa europea sulle sostanze chimiche, REACH (Registration, Evaluation, Authorization and Restriction of Chemicals), è entrata in vigore il 1° giugno 2007.

Toshiba soddisferà tutti i requisiti REACH e si impegna a fornire ai nostri clienti informazioni relative alla presenza, nei nostri articoli, di sostanze incluse nell'elenco candidati conformemente alla normativa REACH.

Consultare il seguente sito web <u>www.toshiba-tv.com</u> per informazioni sulla presenza nei nostri articoli di sostanze incluse nell'elenco candidati conformemente a REACH in una concentrazione superiore a 0.1% peso per peso.

## Dichiarazione di conformità EU

Conforme alle normative ad esso applicabili.

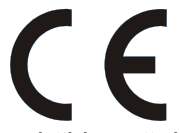

A causa della continua evoluzione dei prodotti, le caratteristiche ed il disegno di questo modello possono variare senza preavviso

Questa strumentazione corrisponde ai requisiti delle Normative tecniche sulla limitazione d'uso di alcune sostanze pericolose all'interno di strumentazioni elettriche ed elettroniche.

Il televisore è dotato di un sistema di controllo parentale. Si invita l'utente a provvedere alla sua configurazione subito dopo il completamento dell'installazione

Questo televisore è un prodotto di [Vestel Ticaret A.Ş., una società non affiliata a Amazon.com, Inc. o ad affiliate di Amazon.

Importato e Distribuito:

Gruppo Industriale Vesit S.p.A. Societa Unipersonale Via Polidoro da Caravaggio, 6 20156 Milano (MI)

Fabbricante: VESTEL TICARET AS Organize Sanayi Bolgesi, Manisa 45030 (Turkey)

#### Assemblato in Türkiye